| GST Delivering              | <u>Version</u>     | <u>Date</u>        | <u>Page</u>        |
|-----------------------------|--------------------|--------------------|--------------------|
| RF Performance              | 1.1                | January 28th, 2019 | 1/ 49              |
| <u>Title</u><br>USER MANUAL | <u>Prepared by</u> | <u>Reviewed by</u> | <u>Approved by</u> |

# GST-IC-ELITE-TNR (Indoor type)

# **USER MANUAL**

# GS Teletech Inc.

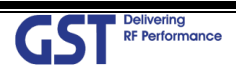

| GST RF Performance          | <u>Version</u>     | <u>Date</u>        | <u>Page</u>        |
|-----------------------------|--------------------|--------------------|--------------------|
|                             | 1.1                | January 28th, 2019 | 2/ 49              |
| <u>Title</u><br>USER MANUAL | <u>Prepared by</u> | <u>Reviewed by</u> | <u>Approved by</u> |

# [CHANGE RECORD]

| DATE               | NAMES     | DESCRIPTIONS                 | VERSION | REMARK |
|--------------------|-----------|------------------------------|---------|--------|
| January 10th, 2019 | Y.J.KIM   | Original Draft               | 1.0     |        |
| Jan 28소, 2019      | Y. J. KIM | Changed the Only indoor type | 1.1     |        |
|                    |           |                              |         |        |
|                    |           |                              |         |        |

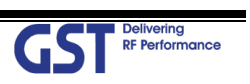

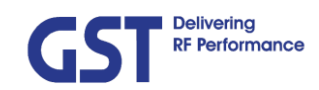

<u>Title</u>

# [TABLE OF CONTENTS]

#### CHAPTER's INDEX

| 1.                                                                                                    | GENERAL                                                                                                    | 8                                                                    |
|----------------------------------------------------------------------------------------------------|----------------------------------------------------------------------------------------------------|----------------------------------------------------------------------|
| 1.1.                                                                                                    | Purpose                                                                                                    | 8                                                                    |
| 1.2.                                                                                                    | Copyright                                                                                                    | 8                                                                    |
| 2.                                                                                                    | INTRODUCTION                                                                                                    | 9                                                                    |
| 2.1.                                                                                                    | System Overview                                                                                                    | 9                                                                    |
| 2.2.                                                                                                    | Main Features                                                                                                    | 10                                                                   |
| 3.                                                                                                    | SYSTEM DESIGN                                                                                                    | 11                                                                   |
| 3.1.                                                                                                    | Perspective View                                                                                                    | 11                                                                   |
| 3.2.                                                                                                    | Exterior View                                                                                                    | 12                                                                   |
| 3.3.                                                                                                    | Interior View (Indoor)                                                                                                    | 13                                                                   |
| 3.4.                                                                                                    | External Interface (Indoor & Outdoor)                                                                                                    | 14                                                                   |
|                                                                                                    |                                                                                                    |                                                                      |
| 4.                                                                                                    | SYSTEM SPECIFICATION                                                                                                    | 15                                                                   |
| 4.<br>4.1.                                                                                                    | SYSTEM SPECIFICATION                                                                                                    | 15<br>15                                                             |
| 4.<br>4.1.<br>4.2.                                                                                                    | SYSTEM SPECIFICATION<br>RF Performance<br>ICS General Performance                                                                                                    | 15<br>15<br>16                                                       |
| 4.<br>4.1.<br>4.2.<br>4.3.                                                                                                 | SYSTEM SPECIFICATION<br>RF Performance<br>ICS General Performance<br>CH Capacity Information                                                                                                    | 15<br>15<br>16<br>16                                                 |
| <ol> <li>4.1.</li> <li>4.2.</li> <li>4.3.</li> </ol>                                                                       | SYSTEM SPECIFICATION         RF Performance         ICS General Performance         CH Capacity Information         1.       LTE Band 41                                                                                                    | <b> 15</b><br>15<br>16<br>16<br>16                                   |
| <ul> <li>4.</li> <li>4.1.</li> <li>4.2.</li> <li>4.3.</li> <li>4.3.</li> </ul>                                             | SYSTEM SPECIFICATION.         RF Performance.         ICS General Performance.         CH Capacity Information.         1.       LTE Band 41.         2.       NR Band N41.                                                                               | <b> 15</b><br><b>15</b><br><b>16</b><br>16<br>16<br>17               |
| <ul> <li>4.</li> <li>4.1.</li> <li>4.2.</li> <li>4.3.</li> <li>4.3.</li> <li>4.3.</li> <li>4.5.</li> </ul>                 | SYSTEM SPECIFICATION.         RF Performance.         ICS General Performance.         CH Capacity Information.         1.       LTE Band 41.         2.       NR Band N41.         Configuration & Mechanical Specification.                             | 15<br>15<br>16<br>16<br>16<br>17<br>18                               |
| <ol> <li>4.1.</li> <li>4.2.</li> <li>4.3.</li> <li>4.3.</li> <li>4.5.</li> <li>5.</li> </ol>                               | SYSTEM SPECIFICATION<br>RF Performance<br>ICS General Performance<br>CH Capacity Information<br>1. LTE Band 41<br>2. NR Band N41<br>Configuration & Mechanical Specification<br>SYSTEM BLOCK CONFIGURATION                                                | 15<br>15<br>16<br>16<br>16<br>17<br>18<br>19                         |
| <ol> <li>4.1.</li> <li>4.2.</li> <li>4.3.</li> <li>4.3.</li> <li>4.5.</li> <li>5.</li> <li>5.1.</li> </ol>                 | SYSTEM SPECIFICATION<br>RF Performance<br>ICS General Performance<br>CH Capacity Information<br>1. LTE Band 41<br>2. NR Band N41<br>Configuration & Mechanical Specification<br>SYSTEM BLOCK CONFIGURATION<br>RF Signal Flow (Indoor)                     | 15<br>15<br>16<br>16<br>17<br>17<br>18<br>19                         |
| <ol> <li>4.1.</li> <li>4.2.</li> <li>4.3.</li> <li>4.3.</li> <li>4.5.</li> <li>5.1.</li> <li>5.2.</li> </ol>               | SYSTEM SPECIFICATION<br>RF Performance<br>ICS General Performance<br>CH Capacity Information<br>1. LTE Band 41<br>2. NR Band N41<br>Configuration & Mechanical Specification<br>SYSTEM BLOCK CONFIGURATION<br>RF Signal Flow (Indoor)<br>Data Signal Flow | 15<br>15<br>16<br>16<br>16<br>17<br>17<br>19<br>19                   |
| <ol> <li>4.1.</li> <li>4.2.</li> <li>4.3.</li> <li>4.3.</li> <li>4.5.</li> <li>5.1.</li> <li>5.2.</li> <li>5.3.</li> </ol> | SYSTEM SPECIFICATIONRF Performance<br>ICS General Performance<br>CH Capacity Information<br>1. LTE Band 41<br>2. NR Band N41<br>Configuration & Mechanical Specification<br>SYSTEM BLOCK CONFIGURATION<br>RF Signal Flow (Indoor)<br>Data Signal Flow     | 15<br>15<br>16<br>16<br>16<br>17<br>17<br>18<br>19<br>19<br>19<br>19 |

3

GST Delivering RF Performance

| GST RF Performance          | <u>Version</u> | <u>Date</u>        | <u>Page</u>        |
|-----------------------------|----------------|--------------------|--------------------|
|                             | 1.1            | January 28th, 2019 | 4/ 49              |
| <u>Title</u><br>USER MANUAL | Prepared by    | <u>Reviewed by</u> | <u>Approved by</u> |

| 6.1.  | Status Monitoring and Control Parameters            | 22 |
|-------|-----------------------------------------------------|----|
| 6.2.  | Alarm Monitoring                                    | 23 |
| 7.    | WEB-UI OVERVIEW                                     | 25 |
| 7.1.  | Configuration the Laptop to Connect to the Repeater | 25 |
| 7.2.  | Login-In Screen                                     | 26 |
| 7.3.  | RF Status & Control                                 | 27 |
| 7.4.  | Alarm Configuration                                 |    |
| 7.5.  | Communication Configuration                         | 29 |
| 7.6.  | User Management                                     |    |
| 7.7.  | Alarm Log                                           |    |
| 7.8.  |                                                     | 32 |
| 7 9   | Troubleshooting                                     | 23 |
| 7 10  | Software Undate                                     | 24 |
| 7.10. | Sustem Poset                                        |    |
| 7.11. |                                                     |    |
| 7.12. | Factory Default Setting                             |    |
| 7.13. | Configuration Transfer                              |    |
| 8.    | SYSTEM INSTALLATION                                 |    |
| 8.1.  | Warnings and Hazards                                |    |
| 8.1.  | 1. Electric Shock                                   |    |
| 8.1.  | 2. Exposure to RF                                   |    |
| 8.2.  | Cabling                                             | 40 |
| 8.3.  | Installation Guide for Crew                         | 42 |
| 8.3.  | 1. Wall Mount Installation                          |    |
| 8.4.  | Cable Connection                                    | 45 |
| 8.4.  | 1. AC Power cable connection                        | 45 |
| 8.4.  | 2. FAN Power Cable Connection (OPTION)              | 45 |
| 8.4.  | 3. RET Cable Connection (Option)                    | 46 |
|       |                                                     |    |
| 8.4.4 | 4. Local Maintenance Connection                     |    |

-

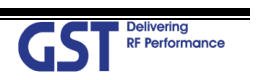

| GST Delivering              | <u>Version</u> | <u>Date</u>        | <u>Page</u>        |
|-----------------------------|----------------|--------------------|--------------------|
| RF Performance              | 1.1            | January 28th, 2019 | 5/ 49              |
| <u>Title</u><br>USER MANUAL | Prepared by    | <u>Reviewed by</u> | <u>Approved by</u> |

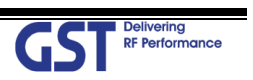

| GST Delivering              | <u>Version</u>     | <u>Date</u>        | <u>Page</u>        |
|-----------------------------|--------------------|--------------------|--------------------|
| RF Performance              | 1.1                | January 28th, 2019 | 6/ 49              |
| <u>Title</u><br>USER MANUAL | <u>Prepared by</u> | <u>Reviewed by</u> | <u>Approved by</u> |

## FIGURE's INDEX

| Figure 1. GST-IC-ELITE-TNR Application Configurations                                  | 9  |
|----------------------------------------------------------------------------------------|----|
| Figure 2. GST-IC-ELITE-TNR Perspective View                                            | 11 |
| Figure 3. GST-IC-ELITE-TNR Exterior View                                               | 12 |
| Figure 4. GST-IC-ELITE-TNR Interior View(Indoor)                                       | 13 |
| Figure 5. GST-IC-ELITE-TNR External Interface                                          | 14 |
| Figure 6. GST-IC-ELITE-TNR RF Signal Flow(Indoor)                                      | 19 |
| Figure 7. GST-IC-ELITE-TNR Signal and Data Flow(Indoor)                                | 20 |
| Figure 8. GST-IC-ELITE-TNR Power Supply Flow(Indoor)                                   | 21 |
| Figure 9. Laptop Configuration for connecting the Web-UI                               | 25 |
| Figure 10. The way to Log-in on the Web Browser Screen                                 | 26 |
| Figure 11. RF Status monitoring & Control                                              | 27 |
| Figure 12. System Alarm Configurations                                                 | 28 |
| Figure 13. System Information for connecting configurations                            | 29 |
| Figure 14. System Information about User Management                                    | 30 |
| Figure 15. The way to check System Alarm Log                                           | 31 |
| Figure 16. The way to read a Log History                                               | 32 |
| Figure 17. The information of Contact point in case of occurring Field Troubleshooting | 33 |
| Figure 18. The way to reload new software using the Web-UI                             | 34 |
| Figure 19. The way to reset the system using the Web-UI                                | 35 |
| Figure 20. The way to restore Factory Default Setting for repeater                     | 36 |
| Figure 21. The way to down/ up load configuration between laptop and repeater          | 37 |
| Figure 22. GST-IC-ELITE-TNR-Indoor Cabling Diagram                                     | 40 |
| Figure 23. Mounting Bracket Shape                                                      | 42 |
| Figure 24. Fixing the Bracket for installing a Wall Mount                              | 43 |
| Figure 25. The way to hang the system for Wall Mounting                                | 44 |
| Figure 26. The way to fix firmly the System for Wall Mounting                          | 44 |
| Figure 27. RJ-45 Interface for connecting the Local Maintenance                        | 46 |
| Figure 28. The way to install the Frame Ground Cable and Lug specifications            | 47 |
|                                                                                        |    |

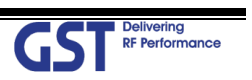

| GST RF Performance          | <u>Version</u>     | <u>Date</u>        | <u>Page</u>        |
|-----------------------------|--------------------|--------------------|--------------------|
|                             | 1.1                | January 28th, 2019 | 7/ 49              |
| <u>Title</u><br>USER MANUAL | <u>Prepared by</u> | <u>Reviewed by</u> | <u>Approved by</u> |

# TABLE's INDEX

| Table 1. GST-IC-ELITE-TNR Unit Configuration                        | 13 |
|---------------------------------------------------------------------|----|
| Table 2. GST-IC-ELITE-TNR External Interface Description            | 14 |
| Table 3. GST-IC-ELITE-TNR RF Performance Description                | 15 |
| Table 4. GST-IC-ELITE-TNR ICS General Performance                   | 16 |
| Table 5. GST-IC-ELITE-TNR Operation Band for LTE Band 41            | 17 |
| Table 6. GST-IC-ELITE-TNR Operation Band for NR Band N41            | 17 |
| Table 7. GST-IC-ELITE-TNR Mechanical & Environment conditions       | 18 |
| Table 8. GST-IC-ELITE-TNR RF Signal Flow(Indoor)                    | 19 |
| Table 9. GST-IC-ELITE-TNR Data Signal Flow(Indoor)                  | 20 |
| Table 10. GST-IC-ELITE-TNR Power Supply Flow(Indoor)                | 21 |
| Table 11. GST-IC-ELITE-TNR Status Monitoring and Control Parameters | 23 |
| Table 12. Monitoring Alarm Parameters                               | 24 |
| Table 13. GST-Ic-ELITE-TNR Installation Accessories                 | 38 |
| Table 14. GST-IC-ELITE-TNR-Indoor Connecting Cable                  | 40 |
| Table 15. AC Power Connector Configuration                          | 45 |
| Table 16. GST-IC-ELIT TNR FAN Power Cable Connection                | 45 |
| Table 17. GST-IC-ELIT TNR RET Cable Connection                      | 46 |

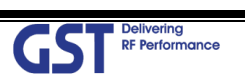

| GST Delivering              | <u>Version</u> | <u>Date</u>        | <u>Page</u> |
|-----------------------------|----------------|--------------------|-------------|
| RF Performance              | 1.1            | January 28th, 2019 | 8/ 49       |
| <u>Title</u><br>USER MANUAL | Prepared by    | <u>Reviewed by</u> | Approved by |

# 1. General

# 1.1. Purpose

This document introduces features, specifications, structures and operation guideline for the GST-IC-ELITE-TNR LTE & NR

# 1.2. Copyright

All text and image in this document are subject to the copyright of GS Teletech Inc.

This document may not be reproduced, distributed, or modified without the written permission of GS Teletech Inc.

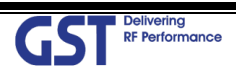

| GST Delivering<br>RF Performance | <u>Version</u><br>1.1 | <u>Date</u><br>January 28th, 2019 | <u>Page</u><br>9/ 49 |
|----------------------------------|-----------------------|-----------------------------------|----------------------|
| <u>Title</u>                     | Prepared by           | <u>Reviewed by</u>                | Approved by          |
| USER MANUAL                      |                       |                                   |                      |

# 2. Introduction

### 2.1. System Overview

GST-IC-ELITE-TNR is designed to improve coverage and capacity of LTE Band 41 and NR Band N41 services in all shadowed and blanked areas of Sprint network.

GST-IC-ELITE-TNR receives and improves weak signals as cancelling the multi-path interference even if there is a lack of isolation between Donor and Service antenna.

This solution does not request any costs for Backhaul installation, so will save OPEX and CAPEX.

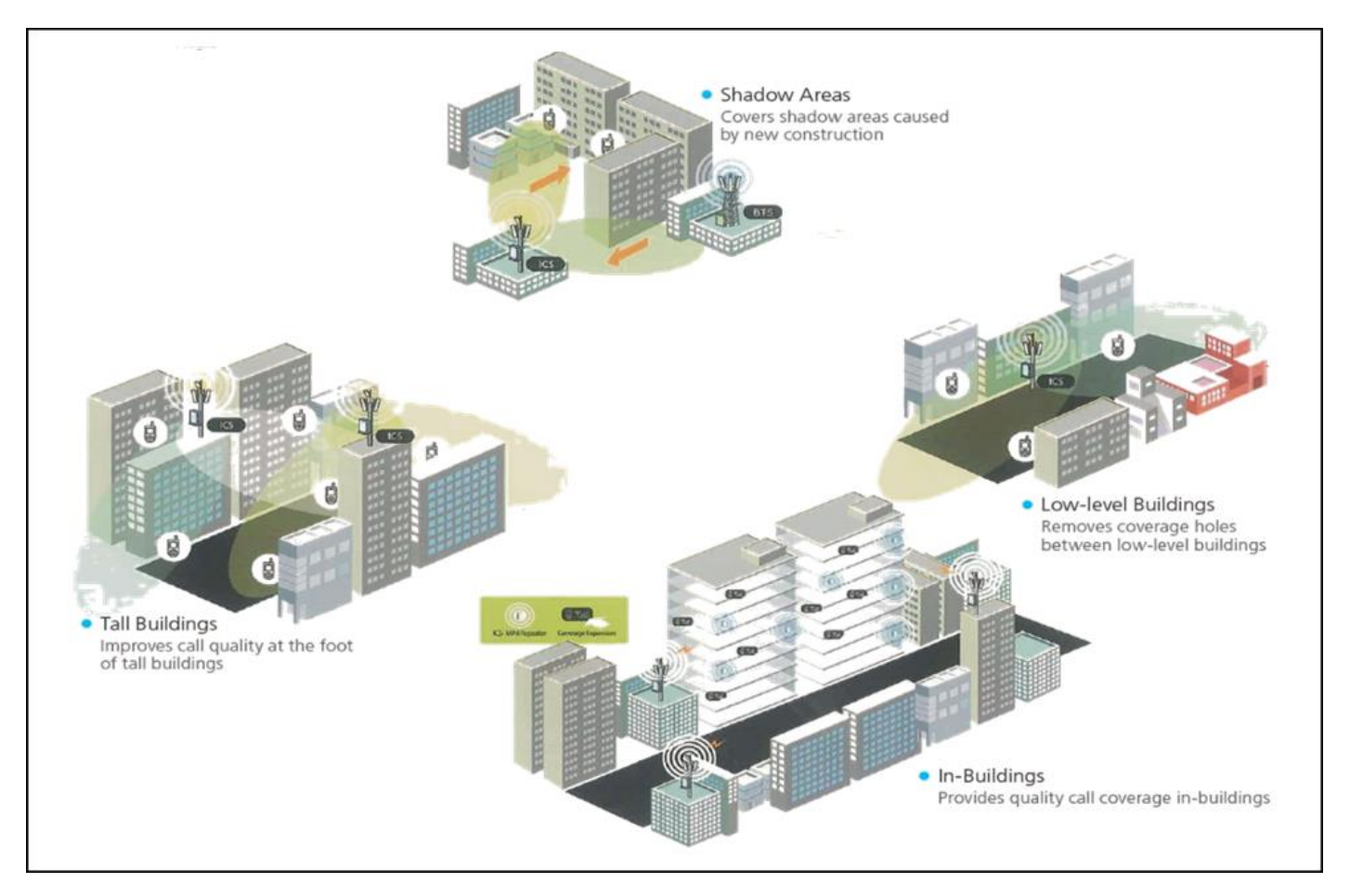

Figure 1. GST-IC-ELITE-TNR Application Configurations

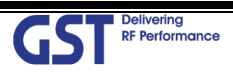

| GST Delivering<br>RF Performance | <u>Version</u><br>1.1 | <u>Date</u><br>January 28th, 2019 | <u>Page</u><br>10/ 49 |
|----------------------------------|-----------------------|-----------------------------------|-----------------------|
| <u>Title</u>                     | Prepared by           | <u>Reviewed by</u>                | Approved by           |
| USER MANUAL                      |                       |                                   |                       |

#### 2.2. Main Features

- Maintain the Quality of Demodulation performance on the Overlay-Cell Region using Delay-Reduction Technology (Less than 4us for LTE & 2.41us for NR)
- Provide the SNMP Solution
- Ensure the Uplink-Sensitivity and Suppress Rising-UL noise floor under high out-power at Downlink using PIMD-Reduction Technology
- Excellent RF Specifications
  - High Gain: more than 95dB
  - Low Noise figure under all system gain condition: Less than 5dB
  - Grate Performance of Interference Cancellation: G=I+10dB
  - High Rejection: More than -50dBc at Band Edge  $\pm$  1MHz for LTE BAND

More than 30dBc at Band Edge  $\pm$  1MHz For NR BAND

More than 50dBc at Band Edge  $\pm$  1.5MHz for NR BAND

- Adaptable functions for Operation
  - RS (Pilot) Aware, Smart ALC & ASD, Attenuator for each Band
  - Maximum 60MHz (20MHz \*3carrier) for LTE and 10MHz step 60MHz for NR
- Complies with NEMA 4 (equal to IP66) for indoor & Outdoor application
- Apply for Cascade 6 chain installation

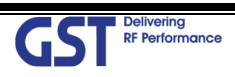

| GST Delivering<br>RF Performance | <u>Version</u><br>1.1 | <u>Date</u><br>January 28th, 2019 | <u>Page</u><br>11/ 49 |
|----------------------------------|-----------------------|-----------------------------------|-----------------------|
| <u>Title</u>                     | Prepared by           | <u>Reviewed by</u>                | Approved by           |
| USER MANUAL                      |                       |                                   |                       |

# 3. System Design

## 3.1. Perspective View

Fan may be used as an option if A is installed in an enclosed space.

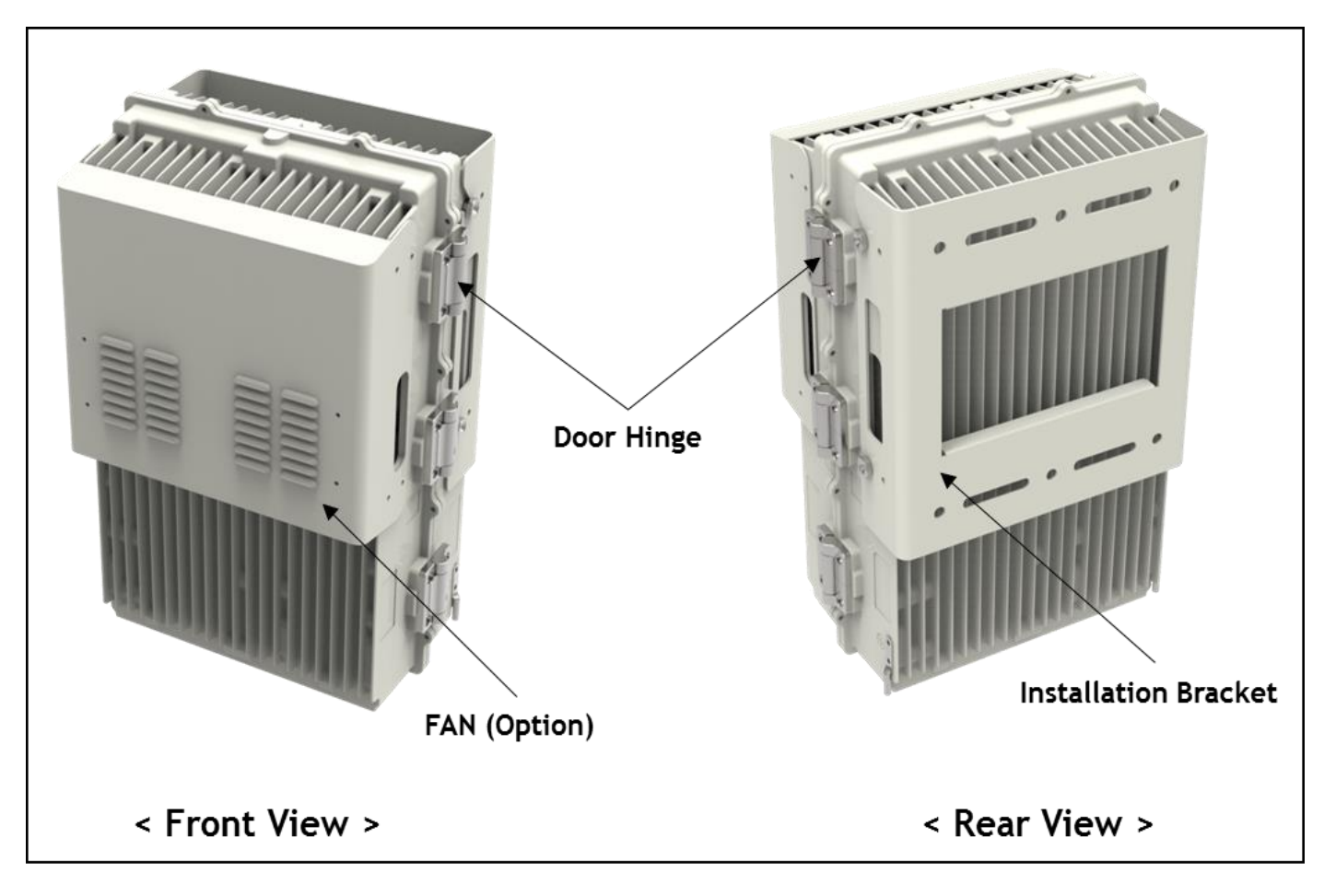

Figure 2. GST-IC-ELITE-TNR Perspective View

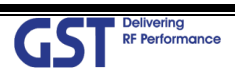

| GST Delivering<br>RF Performance | <u>Version</u><br>1.1 | <u>Date</u><br>January 28th, 2019 | <u>Page</u><br>12/ 49 |
|----------------------------------|-----------------------|-----------------------------------|-----------------------|
| <u>Title</u>                     | Prepared by           | <u>Reviewed by</u>                | Approved by           |
| USER MANUAL                      |                       |                                   |                       |

# 3.2. Exterior View

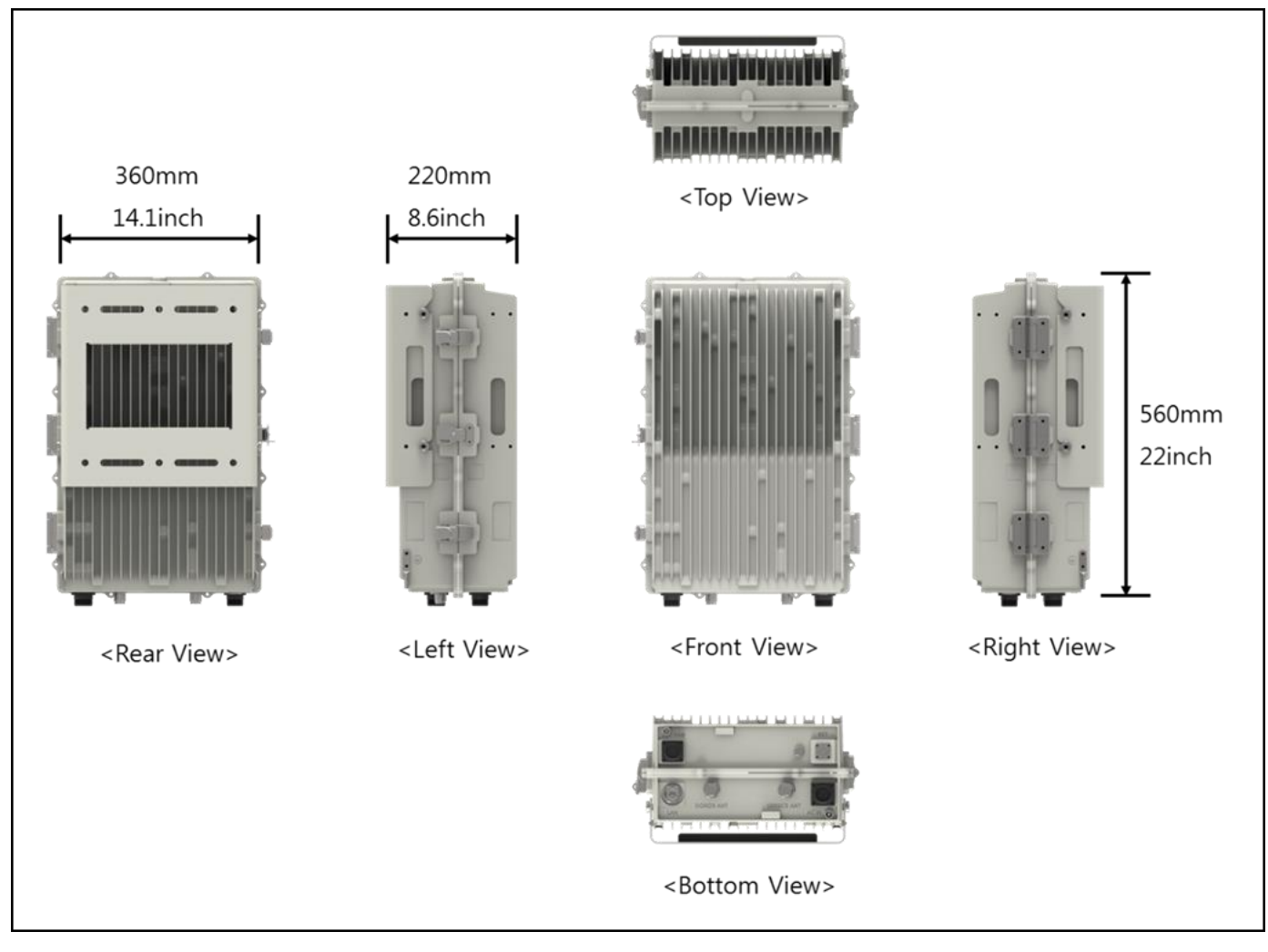

Figure 3. GST-IC-ELITE-TNR Exterior View

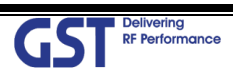

| GST RF Performance          | <u>Version</u>     | <u>Date</u>        | <u>Page</u> |
|-----------------------------|--------------------|--------------------|-------------|
|                             | 1.1                | January 28th, 2019 | 13/ 49      |
| <u>Title</u><br>USER MANUAL | <u>Prepared by</u> | <u>Reviewed by</u> | Approved by |

# 3.3. Interior View (Indoor)

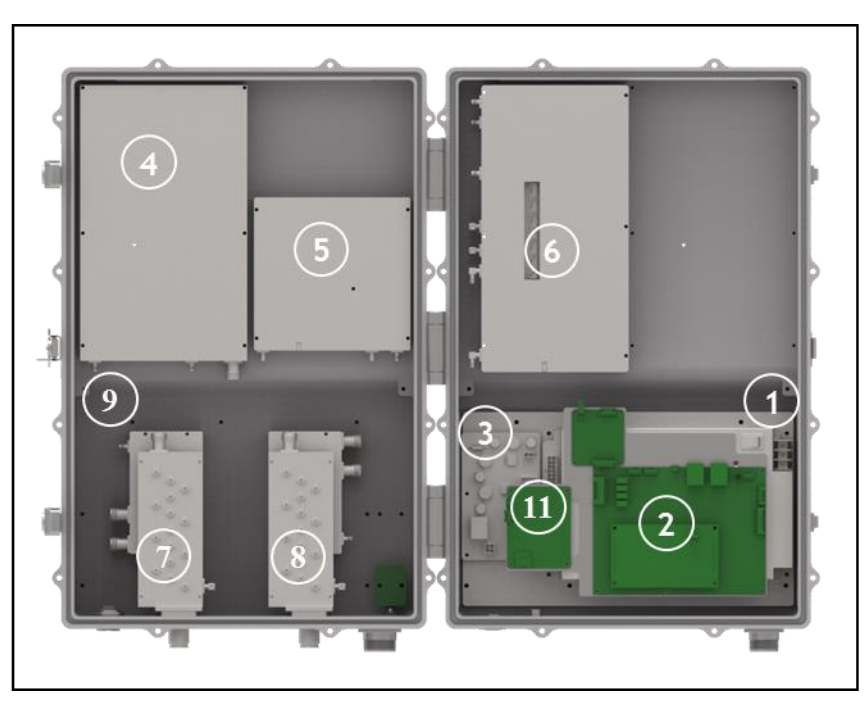

Figure 4. GST-IC-ELITE-TNR Interior View(Indoor)

| No | Name                                      | Remark                                                                         |
|----|-------------------------------------------|--------------------------------------------------------------------------------|
| 1  | Power Supply Unit                         | Input: 110Vac~240Vac/ Output (DC):+29V, +6V                                    |
| 2  | SNMP Board                                | For EMS using Wireless Modem                                                   |
| 3  | Surge Protect Board                       | RET Surge Protection                                                           |
| 4  | Power Amplifier for LTE & NR              | For generating Downlink High RF Power                                          |
| 5  | Power Amplifier for LTE & NR              | For generating Uplink High RF Power                                            |
| 6  | DFM<br>(Interference Cancellation Module) | Contains RF Up & Down Convertor, Digital Signal Processing and Controller Unit |
| 7  | Band Pass Filter for Donor                | Filtering for Band41 for Donor interface                                       |
| 8  | Band Pass Filter for Service              | Filtering for Band41 for Service interface                                     |
| 9  | Donor Switching Module                    | Separate downlink & uplink for Donor                                           |
| 10 | Service Switching Module                  | Separate downlink & uplink for Service                                         |
| 11 | EMS Modem                                 | For Status Monitoring and Control from Server                                  |

Table 1. GST-IC-ELITE-TNR Unit Configuration

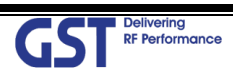

| GST RF Performance          | <u>Version</u>     | <u>Date</u>        | <u>Page</u>        |  |
|-----------------------------|--------------------|--------------------|--------------------|--|
|                             | 1.1                | January 28th, 2019 | 14/ 49             |  |
| <u>Title</u><br>USER MANUAL | <u>Prepared by</u> | <u>Reviewed by</u> | <u>Approved by</u> |  |

# 3.4. External Interface (Indoor & Outdoor)

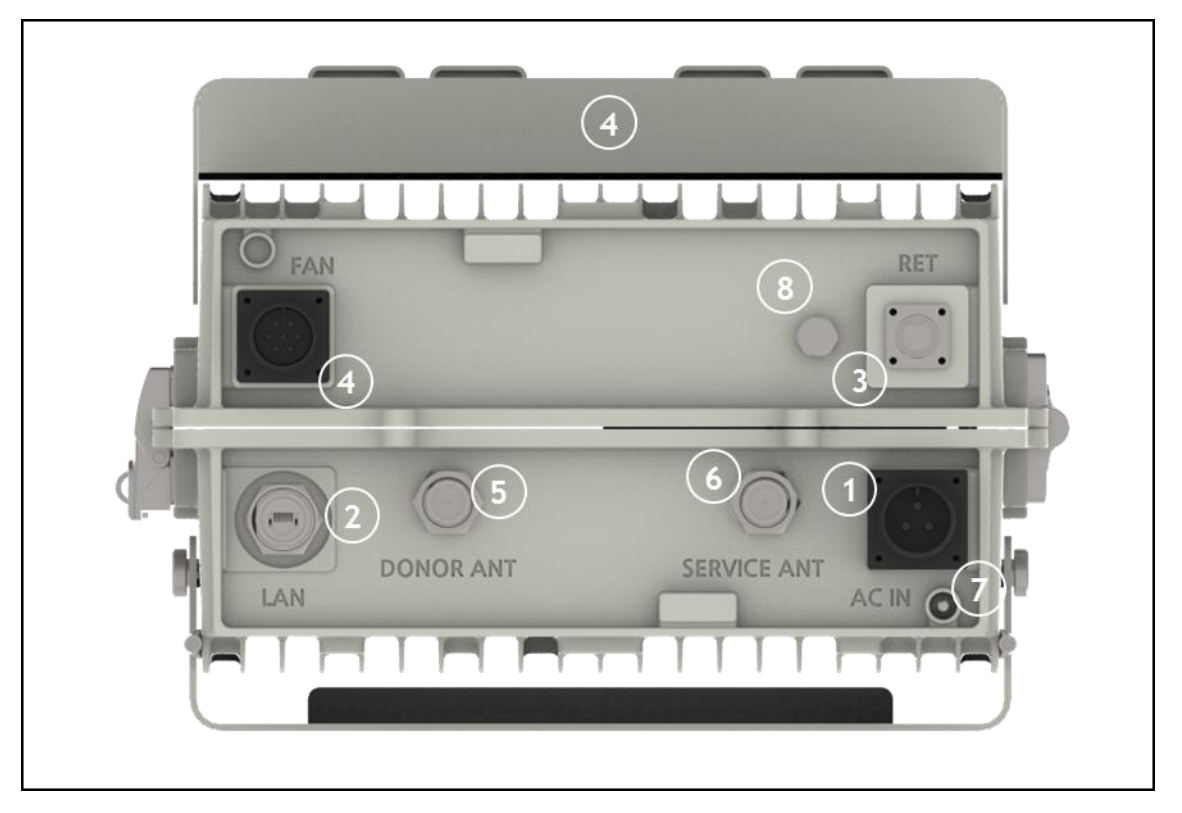

Figure 5. GST-IC-ELITE-TNR External Interface

| No | NAMES       | DESCRIPTION                                                  | SPECIFICATION            |
|----|-------------|--------------------------------------------------------------|--------------------------|
| 1  | AC IN       | AC Power Input Port                                          | MS22-2-3P                |
| 2  | RJ-45       | Local Maintenance or communication<br>other equipment of GST | Local: RJ-45             |
| 3  | RET         | Remote Antenna Control Port (AISG 2.0)                       | SU20SPR-8S/ 29V_1.5A max |
| 4  | FAN         | FAN Power & Alarm Connection                                 | MS20-15-7P               |
| 5  | Donor ANT   | Donor Antenna Connection                                     | 4.3-10 Mini- DIN Female  |
| 6  | Service ANT | Service Antenna Connection                                   | 4.3-10 Mini- DIN Female  |
| 7  | LED         | System Total Alarm Indication                                | General Performance      |
| 8  | Vent-Core   | Maintain Humidity & Temp Inside                              | IP66                     |

#### Table 2. GST-IC-ELITE-TNR External Interface Description

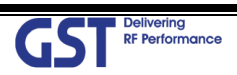

| GST Delivering<br>RF Performance | <u>Version</u><br>1.1 | <u>Date</u><br>January 28th, 2019 | <u>Page</u><br>15/ 49 |
|----------------------------------|-----------------------|-----------------------------------|-----------------------|
| <u>Title</u>                     | Prepared by           | <u>Reviewed by</u>                | <u>Approved by</u>    |
| USER MANUAL                      |                       |                                   |                       |

# 4. System Specification

# 4.1. RF Performance

| Pa    | arameter      | Downlink                                  | Uplii                                           | nk                  | Remark     |  |
|-------|---------------|-------------------------------------------|-------------------------------------------------|---------------------|------------|--|
| Freq  | uency Range   | 2496.3 ~ 2690MF                           | 2496.3 ~ 2690MHz @ 100KHz Step                  |                     |            |  |
| In    | put Range     | -65dBm ~ -35dBm/Service                   | -65dBm ~ -35dBm/Service -65dBm ~ -35dBm/Service |                     |            |  |
| Ou    | tput Power    | +30dBm (1W) for LTE<br>+30dBm (1W) for NR | +30dBm (1)<br>LTE & NR Co                       | W) max.<br>omposite | Indoor     |  |
| Chan  | nel Capacity  | BW 20MHz * C                              | Contiguous 3CH                                  |                     | LTE        |  |
| Char  |               | BW6                                       | 0MHz                                            |                     | NR         |  |
|       | Range         | 65dB ~ 95dI                               | B (Max 30dB)                                    |                     |            |  |
| Gain  | Adjust Step   | 0.1                                       | 5dB                                             |                     | ALC: 30dB  |  |
|       | Accuracy      | ±1                                        | IdB                                             |                     |            |  |
|       | Ripple        | 6dB p-p G                                 | a each CH                                       |                     |            |  |
|       |               | > 50dBc @ Char                            | nnel OBW ±1MHz                                  |                     | LTE        |  |
|       | Roll off      | > 30dBc @ Char                            | nel OBW ±1MHz                                   |                     | NR         |  |
|       |               | > 50dBc @ Chani                           | nel OBW ±1.5MHz                                 |                     |            |  |
|       |               | Mary / Mile Jamest                        | QPSK                                            | 18.5%               |            |  |
|       |               | max/ min input                            | 16QAM                                           | 13.5%               | LIE        |  |
|       | E) () (       |                                           |                                                 | 9%<br>19 5%         | NR         |  |
|       | EVM           |                                           |                                                 | 13.5%               |            |  |
|       |               | Max/ Min Input                            | 640AM                                           | Q%                  |            |  |
|       |               |                                           | 25640444                                        | 7/0<br>1 E%         |            |  |
|       |               |                                           |                                                 | 4.3%                |            |  |
| Frec  | quency Error  | < 0.0                                     |                                                 |                     | 1 75       |  |
| Sys   | stem Delay    | <                                         | 4US                                             |                     | LIE        |  |
|       | -             | < 2.                                      | 41us                                            |                     | NR         |  |
| No    | oise Figure   | Less than 5d                              | B @ Max Gain                                    |                     | DL         |  |
|       | Jise rigare   | Less than 5dB @                           | 🤉 Max & Min Gain                                |                     | UL         |  |
|       | VSWR          | < 1.                                      |                                                 |                     |            |  |
|       | ACLR          | > 45dBc @±BW,                             | > 45dBc @±2*BW                                  |                     |            |  |
|       |               | -13dBm / 1 kHz: 9 kHz < f < 150 kHz       |                                                 |                     |            |  |
| Spuri | ious Emission | -13dBm / 10 kHz: 1                        | 50 kHz < f < 30 MHz                             |                     | ITU        |  |
| Span  |               | -13dBm/100 kHz:                           | 30 MHz < f < 1 GHz                              |                     | category A |  |
|       |               | -13dBm / 1 MHz: 1                         | GHz < f < 12.75 GHz                             |                     |            |  |

Table 3. GST-IC-ELITE-TNR RF Performance Description

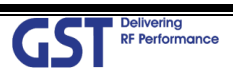

| GST Delivering<br>RF Performance | <u>Version</u><br>1.1 | <u>Date</u><br>January 28th, 2019 | <u>Page</u><br>16/ 49 |
|----------------------------------|-----------------------|-----------------------------------|-----------------------|
| <u>Title</u>                     | Prepared by           | <u>Reviewed by</u>                | Approved by           |
| USER MANUAL                      |                       |                                   |                       |

## 4.2. ICS General Performance

| No. | Parameter                         | Condition           | Specification     |
|-----|-----------------------------------|---------------------|-------------------|
| 1   | Gain Re-Tracking Time after reset | Target Gain ±1dB    | < 30 Sec          |
| 2   | Isolation Sensing Range           | -10dB < Gain < 10dB | Accuracy ±2       |
| 3   | G = I + 10 dB                     | Static              | General Operating |
| 4   | G = 1                             | 10Hz                | Fast Fading       |

#### Table 4. GST-IC-ELITE-TNR ICS General Performance

## 4.3. CH Capacity Information

#### 4.3.1. LTE Band 41

• Maximum configurable channel is contiguous 3channel

| СН   | Channel Frequency |             |           | FADECN     |        |
|------|-------------------|-------------|-----------|------------|--------|
| Name | Start(MHz)        | Center(MHz) | Stop(MHz) | D ¥¥ (MПZ) | LAKFUN |
| L06  | 2619.8            | 2628.8      | 2637.8    | 18         | 40978  |
| L07  | 2639.6            | 2648.6      | 2657.6    | 18         | 41176  |
| L08  | 2659.4            | 2668.4      | 2677.4    | 18         | 41374  |
| L13  | 2623.3            | 2632.3      | 2641.3    | 18         | 41013  |
| L14  | 2643.1            | 2652.1      | 2661.1    | 18         | 41211  |
| L15  | 2662.9            | 2671.9      | 2680.9    | 18         | 41409  |
| L20  | 2626.6            | 2635.6      | 2644.6    | 18         | 41046  |
| L21  | 2646.4            | 2655.4      | 2664.4    | 18         | 41244  |
| L22  | 2666.2            | 2675.2      | 2684.2    | 18         | 41442  |
| L27  | 2629.8            | 2638.8      | 2647.8    | 18         | 41078  |
| L28  | 2649.6            | 2658.6      | 2667.6    | 18         | 41276  |
| L29  | 2669.4            | 2678.4      | 2687.4    | 18         | 41474  |

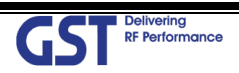

| GST Delivering<br>RF Performance | <u>Version</u><br>1.1 | <u>Date</u><br>January 28th, 2019 | <u>Page</u><br>17/ 49 |
|----------------------------------|-----------------------|-----------------------------------|-----------------------|
| <u>Title</u>                     | Prepared by           | <u>Reviewed by</u>                | Approved by           |
| USER MANUAL                      |                       |                                   |                       |

| СН   | Channel Frequency |                           |         |        |       |
|------|-------------------|---------------------------|---------|--------|-------|
| Name | Start(MHz)        | Hz) Center(MHz) Stop(MHz) | DW(MПZ) | EARFCN |       |
| L33  | 2633.1            | 2642.1                    | 2651.1  | 18     | 41111 |
| L34  | 2652.9            | 2661.9                    | 2670.9  | 18     | 41309 |
| L38  | 2636.6            | 2645.6                    | 2654.6  | 18     | 41146 |
| L39  | 2656.4            | 2665.4                    | 2674.4  | 18     | 41344 |
| L53  | 2631.4            | 2640.4                    | 2649.4  | 18     | 41094 |
| L54  | 2651.2            | 2660.2                    | 2669.2  | 18     | 41292 |
| L55  | 2671.0            | 2680.0                    | 2689.0  | 18     | 41490 |

Table 5. GST-IC-ELITE-TNR Operation Band for LTE Band 41

#### 4.3.2. NR Band N41

| BW    | Center FRQ Range |           | NR-ARFCN Range |        |
|-------|------------------|-----------|----------------|--------|
|       | Start(MHz)       | Stop(MHz) | Start          | Stop   |
| 60MHz | 2526.3           | 2660      | 505260         | 532000 |

Table 6. GST-IC-ELITE-TNR Operation Band for NR Band N41

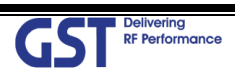

| GST RF Performance          | <u>Version</u> | <u>Date</u>        | <u>Page</u>        |
|-----------------------------|----------------|--------------------|--------------------|
|                             | 1.1            | January 28th, 2019 | 18/ 49             |
| <u>Title</u><br>USER MANUAL | Prepared by    | <u>Reviewed by</u> | <u>Approved by</u> |

# 4.5. Configuration & Mechanical Specification

| Parameter             | Specification                                           | Remark                   |
|-----------------------|---------------------------------------------------------|--------------------------|
| Donor/ Service        | Band Pass type for LTE & NR                             | Time Division            |
| Antenna Filter        |                                                         |                          |
| Power Supply          | AC Input Voltage: 110~240V (50/60Hz)                    |                          |
|                       | DC Output Voltage: +29V / +6V                           |                          |
| Operation Temperature | -30°C~+50°C (100%RH)                                    |                          |
| Storage Temperature   | -40°C~+85°C (5~95%RH)                                   |                          |
|                       | Antenna: 4.3-10MiniDIN Female                           |                          |
|                       | Ethernet: RJ-45                                         |                          |
| Connectors            | AC: MS22-2-3P                                           | On Bottom side           |
|                       | FAN: MS20-15-7P                                         |                          |
|                       | RET: SU20SPR                                            |                          |
| Size                  | 22" x 14.1" x 8.6"(560mm x 360mm x 220mm)               | Without Bracket          |
| Weigh                 | Less than 30kg (66lb)                                   | Without Bracket          |
| Power Consumption     | Less than 360W                                          |                          |
| MTBF                  | 100,000 hours or higher                                 |                          |
| Internal Modem        | LTE Modem primary                                       | Back up with CDMA Modem  |
| RET                   | Provide a physical Connection & 29V/1.5Amax             | AISG 2.0 Standard        |
| Dust Resistance       | Telcordia GR63-CORE                                     |                          |
| Vibration Resistance  | 1G, 10~150Hz, 0.1 Octaves/min                           |                          |
| Grounding             | nonferrous metal and anchoring point on bottom sid<br>e | For RF and power cabling |
| Environmental Spec.   | NEMA4                                                   | IP 66                    |
| Sustained winds.      | 150mph                                                  |                          |
| Altitude              | AMSL 10,000ft                                           |                          |
| Mount Application     | Metal or Wooden Poles                                   | 8"-20" outside diameter  |
| Pollution degree      | PD2                                                     |                          |
| Overvoltage Category  | OVC II                                                  |                          |

Table 7. GST-IC-ELITE-TNR Mechanical & Environment conditions

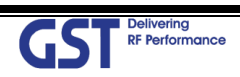

| GST Delivering              | <u>Version</u>     | <u>Date</u>        | <u>Page</u> |
|-----------------------------|--------------------|--------------------|-------------|
| RF Performance              | 1.1                | January 28th, 2019 | 19/49       |
| <u>Title</u><br>USER MANUAL | <u>Prepared by</u> | <u>Reviewed by</u> | Approved by |

# 5. System Block Configuration

5.1. RF Signal Flow (Indoor)

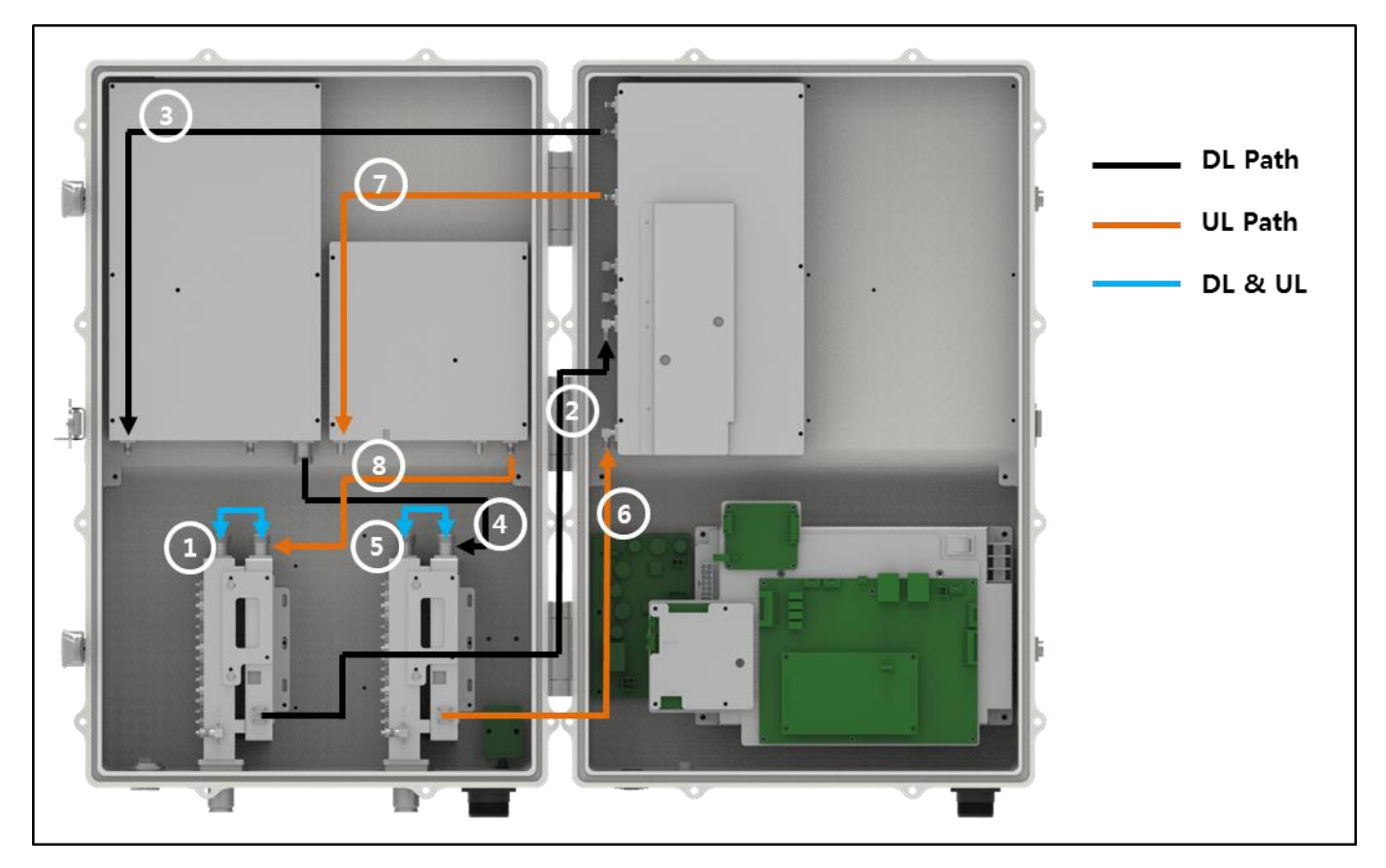

Figure 6. GST-IC-ELITE-TNR RF Signal Flow(Indoor)

| No | RF Signal Flow                 | No | RF Signal Flow                    |
|----|--------------------------------|----|-----------------------------------|
| 1  | DL Input & UL Output           | 5  | DL Output & UL Input              |
| 2  | Donor Switch -> DL RF Module   | 6  | Service Switch -> UL RF<br>Module |
| 3  | DL RF Module -> DL Power AMP   | 7  | UL RF Module -> UL Power AMP      |
| 4  | DL Power AMP -> Service Switch | 8  | UL Power AMP -> Donor Switch      |

Table 8. GST-IC-ELITE-TNR RF Signal Flow(Indoor)

# 5.2. Data Signal Flow

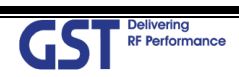

| GST RF Performance          | <u>Version</u> | <u>Date</u>        | <u>Page</u> |
|-----------------------------|----------------|--------------------|-------------|
|                             | 1.1            | January 28th, 2019 | 20/ 49      |
| <u>Title</u><br>USER MANUAL | Prepared by    | <u>Reviewed by</u> | Approved by |

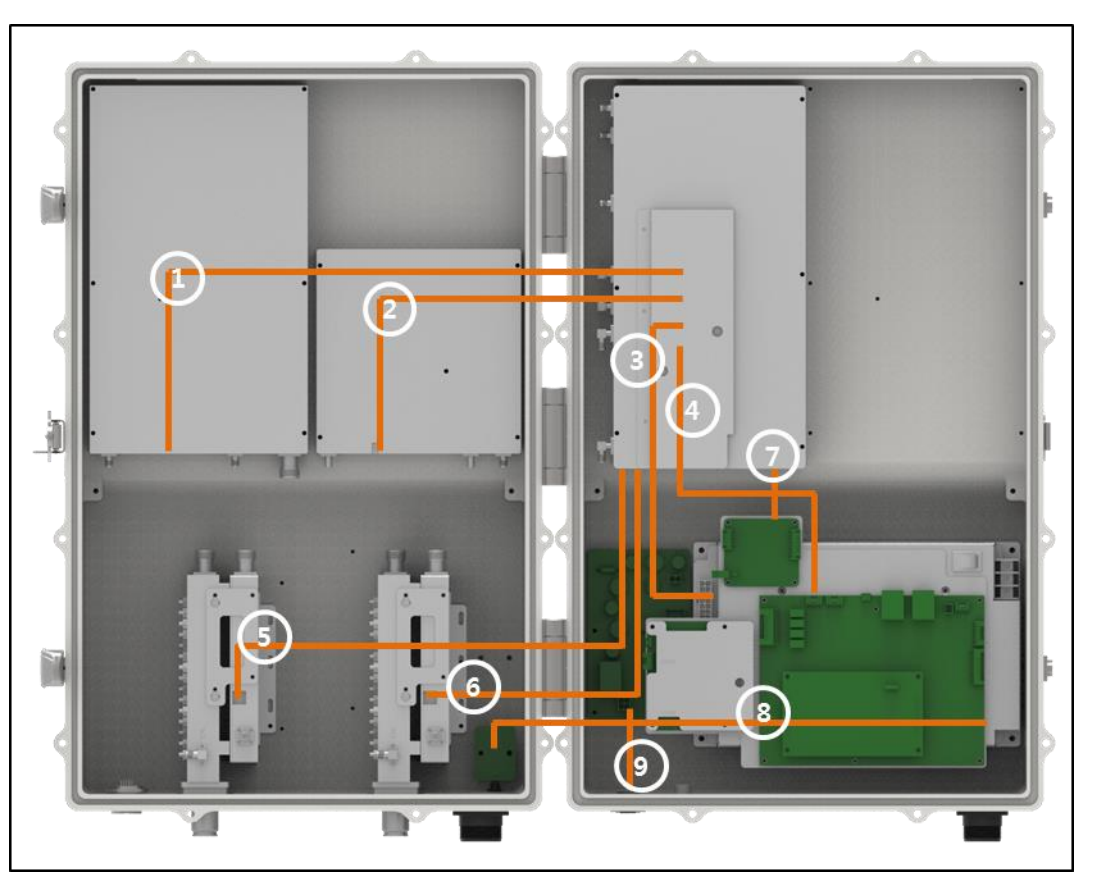

Figure 7. GST-IC-ELITE-TNR Signal and Data Flow(Indoor)

| No | Data signal Flow             | No | Data signal Flow               |
|----|------------------------------|----|--------------------------------|
| 1  | DL AMP <-> DFM (LvTTL)       | 6  | Service Switch Control <-> DFM |
| 2  | UL AMP <-> DFM               | 7  | Fan Control <-> DFM            |
| 3  | SMPS Alarm <-> DFM           | 8  | LED Board <-> SNMP Board       |
| 4  | DFM <-> SNMP Board(LvTTL)    | 9  | RET Control Data               |
| 5  | Donor Switch Control <-> DFM | 10 | -                              |

Table 9. GST-IC-ELITE-TNR Data Signal Flow(Indoor)

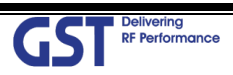

| GST Delivering              | <u>Version</u>     | <u>Date</u>        | <u>Page</u> |
|-----------------------------|--------------------|--------------------|-------------|
| RF Performance              | 1.1                | January 28th, 2019 | 21/ 49      |
| <u>Title</u><br>USER MANUAL | <u>Prepared by</u> | <u>Reviewed by</u> | Approved by |

# 5.3. Power Supply Flow

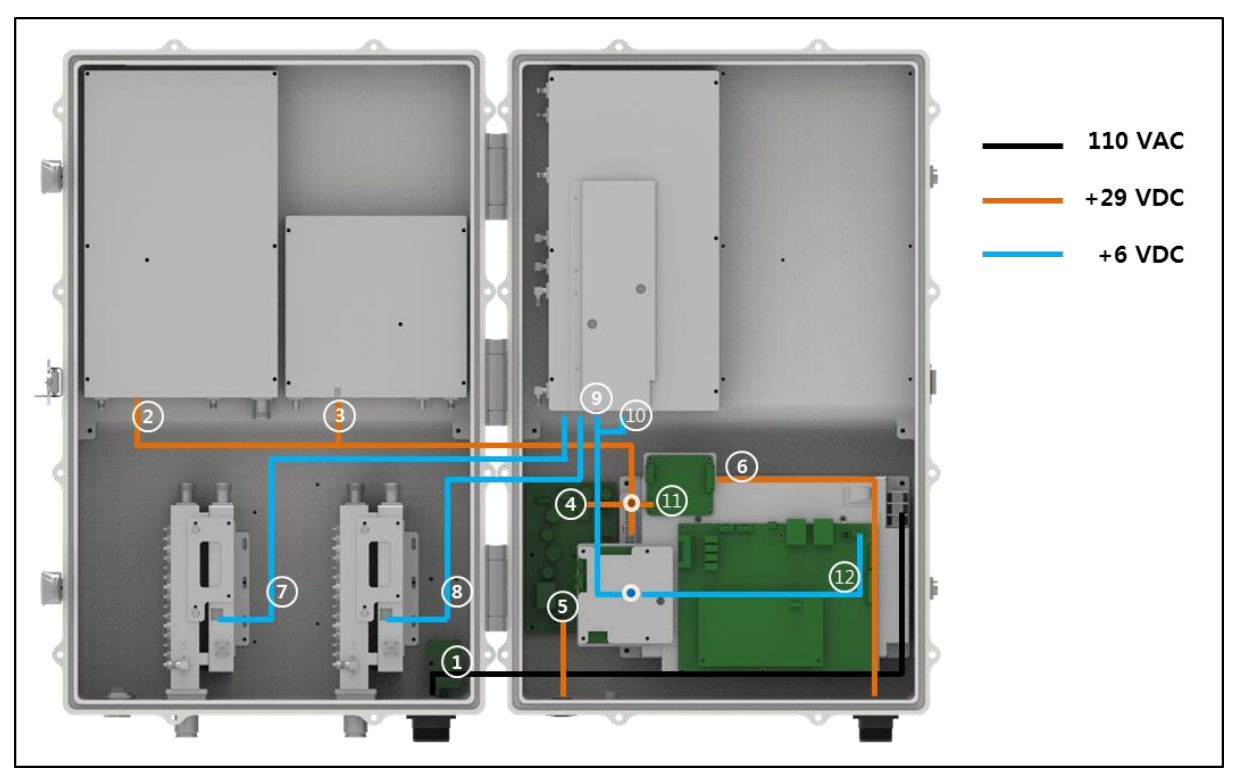

Figure 8. GST-IC-ELITE-TNR Power Supply Flow(Indoor)

| No | Power Flow               | No | Power Flow                    |
|----|--------------------------|----|-------------------------------|
| 1  | AC 110V Input for SMPS   | 7  | Supply 6V for Donor Switch    |
| 2  | Supply 29V for DL AMP    | 8  | Supply 6V for Service Switch  |
| 3  | Supply 29V for UL AMP    | 9  | Supply 6V for RF Module       |
| 4  | Supply 29V for RET Board | 10 | Supply 6V for DSP Module      |
| 5  | Supply 29V for RET       | 11 | Supply 29V for FAN Controller |
| 6  | Supply 24V for FAN       | 12 | Supply 6V for SNMP Board      |

Table 10. GST-IC-ELITE-TNR Power Supply Flow(Indoor)

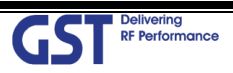

| GST Delivering<br>RF Performance | <u>Version</u><br>1.1 | <u>Date</u><br>January 28th, 2019 | <u>Page</u><br>22/49 |
|----------------------------------|-----------------------|-----------------------------------|----------------------|
| <u>Title</u>                     | Prepared by           | <u>Reviewed by</u>                | Approved by          |
| USER MANUAL                      |                       |                                   |                      |

# 6. Status/ Control & Alarm Monitoring

## 6.1. Status Monitoring and Control Parameters

In case of control parameter, present status but also setting value display on Web-UI.

|          | Parameter            | Status | Control | Description                                                              |
|----------|----------------------|--------|---------|--------------------------------------------------------------------------|
|          | RSSI                 | 0      |         | DL Input Power Display                                                   |
|          | Output               | 0      |         | DL Output Power Display                                                  |
|          | System Gain          | 0      |         | DL System Gain Display                                                   |
|          | ALC                  |        | 0       | Set the ALC function On/Off                                              |
|          | ALC Low Limit        |        | 0       | Set the ALC Low Limit Value                                              |
| Downlink | Path On/Off          |        | 0       | Decide to cut off to LTE or NR                                           |
|          | Attenuation          |        | 0       | In order to adjust system gain, set the attenuation value                |
|          | Isolation (Unit: dB) | 0      |         | Display the isolation value between<br>Donor antenna and Service antenna |
|          | Band Selection       |        | 0       | Select the band that user want to operate                                |
|          | Final AMP            |        | 0       | Set the High Power final AMP On/Off                                      |
|          | ASD                  |        | 0       | Set the Auto Shutdown function On/Off                                    |
|          | RSSI                 | 0      |         | UL Input Power Display                                                   |
|          | Output               | 0      |         | UL Output Power Display                                                  |
|          | System Gain          | 0      |         | UL System Gain Display                                                   |
|          | ALC                  |        | 0       | Set the UL ALC function On/Off                                           |
| Uplink   | Path On/Off          |        | 0       | Decide to cut off LTE or NR                                              |
| υρτιτκ   | Attenuation          |        | 0       | In order to adjust system gain, set the attenuation value                |
|          | Isolation (Unit: dB) | 0      |         | Display the isolation value between<br>Donor antenna and Service antenna |
|          | Gain Balance         |        | 0       | Select the band that user want to operate<br>& Set the Offset Value      |
|          | Final AMP            |        | 0       | Set the High Power final AMP On/Off                                      |
|          | ASD                  |        | 0       | Set the Auto Shutdown function On/Off                                    |
| Common   | Site ID              |        | 0       | Write the location Info. that install a repeater                         |

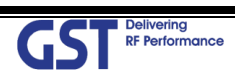

| GST RF Performance          | <u>Version</u>     | <u>Date</u>        | <u>Page</u>        |
|-----------------------------|--------------------|--------------------|--------------------|
|                             | 1.1                | January 28th, 2019 | 23/ 49             |
| <u>Title</u><br>USER MANUAL | <u>Prepared by</u> | <u>Reviewed by</u> | <u>Approved by</u> |

| Parameter         | Status | Control | Description                                                 |
|-------------------|--------|---------|-------------------------------------------------------------|
| Donor Site ID     |        | 0       | Write the Donor Site Info. That install a repeater          |
| Temp              | 0      |         | Current Temperature in repeater                             |
| Temp. High Limit  |        | 0       | Control Temp. Alarm Threshold                               |
| ILC               |        | 0       | ILC Function On/Off                                         |
| ILC Value         |        | 0       | ILC Level Control                                           |
| Alarm Delay       |        | 0       | Set the delay time that transmit from<br>repeater to Server |
| UL AMP            |        | 0       | UL AMP On Off                                               |
| DFM Version       | 0      |         | Display a DFM Software Version                              |
| FPGA Version      | 0      |         | Display a DL/UL FPGA Software Version                       |
| DFM Serial Number | 0      |         | Display a DFM Serial Number                                 |
| TDD Mode          |        | 0       | T-Sync Detect Mode Control                                  |

Table 11. GST-IC-ELITE-TNR Status Monitoring and Control Parameters

## 6.2. Alarm Monitoring

- All of alarms in Repeater are able to check thru Local Maintenance Port & Remote Site
- Provide to Alarm Mask function in order to ignoring unnecessary alarm

| F           | Parameter                         | Alarm conditions                                                               | Recovery           |
|-------------|-----------------------------------|--------------------------------------------------------------------------------|--------------------|
|             | DL Over Output                    | Output power exceed a setting value (Band independently)                       | < Hysteresis 1dB   |
|             | DL Low Output                     | Band Output power < Output power Low limit value                               | Opposite Condition |
| DL Low RSSI | Band RSSI < Input Low limit value | Opposite Condition                                                             |                    |
| LTE         | DL VSWR                           | Return loss < 5dB                                                              | Return loss > 7dB  |
|             | DL Shutdown                       | By Over Output Alarm, By PLL Alarm, By Amp H/W Fail<br>By Low Isolation        | Alarm Off          |
|             | AMP H/W Fail                      | Power AMP gain is poor<br>AMP Output Power < DSP Output Power -20dB over 30sec | Power AMP Gain OK  |
|             | DL Low Isolation                  | Isolation < 70dB                                                               | Opposite Condition |

| GST RF Performance | <u>Version</u><br>1.1 | <u>Date</u><br>January 28th, 2019 | <u>Page</u><br>24/ 49 |
|--------------------|-----------------------|-----------------------------------|-----------------------|
| Title              | Prepared by           | <u>Reviewed by</u>                | Approved by           |
| USER MANUAL        |                       |                                   |                       |

| Parameter      |                     | Alarm conditions                                                               | Recovery                      |
|----------------|---------------------|--------------------------------------------------------------------------------|-------------------------------|
|                | UL Low Isolation    | Isolation < 70dB                                                               | Opposite Condition            |
|                | UL Over Output      | Output power Exceed a setting value (Band independently)                       | < Hysteresis 2dB              |
|                | DL Over Output      | Output power exceed a setting value (Band independently)                       | < Hysteresis 1dB              |
|                | DL Low Output       | Band Output power < Output power Low limit value                               | Opposite Condition            |
|                | DL Low RSSI         | Band RSSI < Input Low limit value                                              | Opposite Condition            |
|                | DL VSWR             | Return loss < 5dB                                                              | Return loss > 7dB             |
| NR             | DL Shutdown         | By Over Output Alarm, By PLL Alarm, By Amp H/W Fail<br>By Low Isolation        | Alarm Off                     |
| A/<br>DL<br>UL | AMP H/W Fail        | Power AMP gain is poor<br>AMP Output Power < DSP Output Power -20dB over 30sec | Power AMP Gain OK             |
|                | DL Low Isolation    | Isolation < 70dB                                                               | Opposite Condition            |
|                | UL Low Isolation    | Isolation < 70dB                                                               | Opposite Condition            |
|                | UL Over Output      | Output power Exceed a setting value (Band independently)                       | < Hysteresis 2dB              |
|                | DFM HW Fail         | DFM FPGA Fail (Judging from MCU, Except for RESET)<br>DL/ UL Output Shutdown   | Alarm & Power<br>Recovery     |
|                | DFM Link Fail       | Communication Fail between DFM & SNMP                                          | Communication                 |
|                | T-Sync Alarm        | TDD Downlink Signal is not detected over 30sec                                 | Signal is detected over 30sec |
|                | T-Sync Link Fail    | No response more than 10times                                                  | At once                       |
| Common         | Tomporaturo         | System: REAL Temp>Setting Value<br>Refer to Final Amp Temperature              | System: Opposite              |
|                | remperature         | : Alarm: 85°C~90°C/ Shutdown: > 90°C                                           | Final Amp: < 80°C             |
|                | DC Fail             | Output voltage below 80%                                                       | DC Recovery                   |
|                | UL VSWR             | Return loss < 5dB                                                              | Return loss > 7dB             |
|                | Total Alarm Display | Only System Outside LED                                                        | ·                             |

Table 12. Monitoring Alarm Parameters

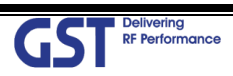

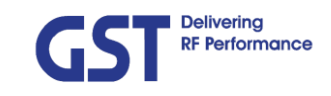

<u>Titl</u>e

USER MANUAL

6. Clink OK

# 7. Web-UI Overview

- Provide all functions that can be performed at the local craft port will be available thru the remote interface
- Support the GUI pages that will be addressable via the LTE/ CDMA wireless modem
- Support Remote access that will enable troubleshooting down to a specific location

## 7.1. Configuration the Laptop to Connect to the Repeater

• Connect an Ethernet crossover cable from the LAN port of the repeater's bottom side to your laptop

| Cannection<br>Status:<br>Duration.<br>Speed: | Connected  | Connect using:                                                                                                    | You can get IP settings assigned automatically if your network supports<br>this capability. Otherwise, you need to ask your network administrator for                                                                                                    |
|----------------------------------------------|------------|----------------------------------------------------------------------------------------------------|----------------------------------------------------------------------------------------------------|
| Speed:                                       |            |                                                                                                    | the appropriate IP settings.                                                                                                    |
|                                              | 100.0 Mbos | This connection uses the following items:                                                                                                    | Obtain an IP address automatically                                                                                                    |
|                                              |            | Image: Stand Decision         Image: Stand Decision         Image: Stand Decision | Use the following IP address      Under the following IP address      Under the following IP addr |
| Activity Sant — Sant                         | Received   | Lascel. Unretal Proportice                                                                                                    | Default_sderies.       Dittain INSistence and assemblicity:                                                                                                    |
| Fackota: 47                                  | 0          | Transmission Control Protocol/Internet Protocol. The default<br>wido area notwork protocol that provides communication<br>perioss diversio interconnected networks.                                                                                                    | O Use the following DNS server addresses.                                                                                                    |
| Bopeties Disable                             |            | Show icon in notification area when connected     Notify me when the connection has limited or no connectivity                                                                                                    | Abar ced                                                                                                    |
|                                              | Que        | OK Cancel                                                                                                    | OK Cano:                                                                                                    |

Figure 9. Laptop Configuration for connecting the Web-UI

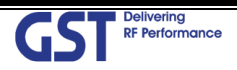

| GST Delivering              | <u>Version</u> | <u>Date</u>        | <u>Page</u>        |
|-----------------------------|----------------|--------------------|--------------------|
| RF Performance              | 1.1            | January 28th, 2019 | 26/ 49             |
| <u>Title</u><br>USER MANUAL | Prepared by    | <u>Reviewed by</u> | <u>Approved by</u> |

#### 7.2. Login-In Screen

- Web-UI Screen for Log-In
- After Logging, User can be able to operate Web-UI
- Register & Delete a User name/ Password: Refer to 8.6 User Management
- Display Total Alarm & Shutdown Status
- Enter the IP Address "192.168.1.1" into your browser address bar and you will be redirected to the Login page

|                             | 2 © CSI Web/I Login x |     |
|-----------------------------|-----------------------|-----|
|                             |                       | ^   |
|                             |                       |     |
|                             | GST                   |     |
| Write a Use ID and Password | Global IT Leader      |     |
|                             | IC-Elite              | , I |
|                             | User Name             |     |
|                             | ID                    |     |
|                             | Password              |     |
|                             | Login                 |     |
| L                           |                       | ,   |
|                             | 0.0.07                | ·   |

Figure 10. The way to Log-in on the Web Browser Screen

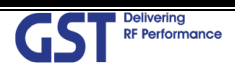

| GST Delivering<br>RF Performance | <u>Version</u><br>1.1 | <u>Date</u><br>January 28th, 2019 | <u>Page</u><br>27/ 49 |
|----------------------------------|-----------------------|-----------------------------------|-----------------------|
| <u>Title</u>                     | Prepared by           | <u>Reviewed by</u>                | Approved by           |
| USER MANUAL                      |                       |                                   |                       |

## 7.3. RF Status & Control

• Web-UI Screen for display Repeater's RF Status & Control window

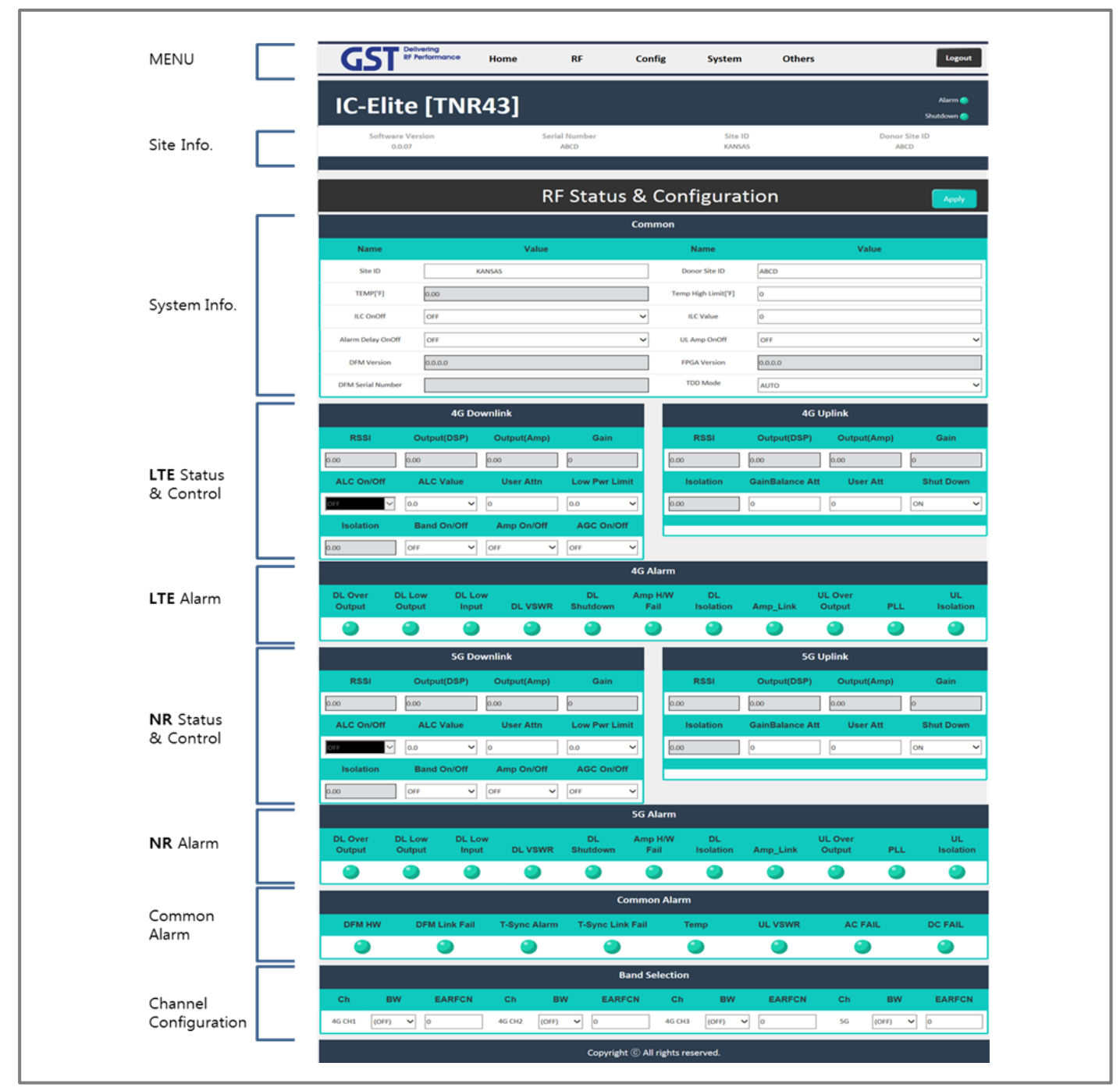

Figure 11. RF Status monitoring & Control

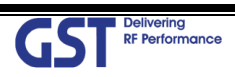

| GST Delivering<br>RF Performance | <u>Version</u><br>1.1 | <u>Date</u><br>January 28th, 2019 | <u>Page</u><br>28/ 49 |
|----------------------------------|-----------------------|-----------------------------------|-----------------------|
| <u>Title</u>                     | Prepared by           | <u>Reviewed by</u>                | <u>Approved by</u>    |
| USER MANUAL                      |                       |                                   |                       |

## 7.4. Alarm Configuration

- Web-UI Screen for Alarm Configurations
- Decide to activate an each alarm
- When "Report Alarm" is OFF, all alarms are disabled. When "Report Alarm" is ON, alarms can be Enable/ disabled individually

| GS                                   | Delivering<br>RF Performance | Home   | RF Co             | nfig System       | Others | Logout                          |  |  |  |
|--------------------------------------|------------------------------|--------|-------------------|-------------------|--------|---------------------------------|--|--|--|
| IC-Elite [TNR43]                     |                              |        |                   |                   |        |                                 |  |  |  |
| Sof                                  | itware Version<br>0.0.07     | Seria  | al Number<br>ABCD | Site ID<br>KANSAS |        | Donor Site ID<br>ABCD<br>Hide 🔺 |  |  |  |
|                                      |                              |        | Alarm Co          | nfiguration       | 1      | Apply                           |  |  |  |
| Serial Number:ABCD Report Alarm ON 🗸 |                              |        |                   |                   |        |                                 |  |  |  |
| Alarm Configuration                  |                              |        |                   |                   |        |                                 |  |  |  |
| No                                   | Name                         | Status | Severity          | Last Triggered    | SNMF   | • Mapping                       |  |  |  |
| 1                                    | DL Over Output 4G            | 9      | Critical 🗸        | 2007-01-07,05:0   | None   | ~                               |  |  |  |
| 2                                    | DL Low Output 4G             | 0      | Critical          | 2007-01-07,05:0   |        | ~                               |  |  |  |
| 3                                    | DL Lowinput 4G               | 0      | Critical 🗸        | 2007-01-07,05:0   |        | ~                               |  |  |  |
| 4                                    | DL ShutDown 4G               | 0      | Critical          | 2007-01-07,05:0   |        | ~                               |  |  |  |
| 5                                    | HW Fail 4G                   | 0      | Critical 🗸        | 2007-01-07,05:0   |        | ~                               |  |  |  |
| 6                                    | DL Low Isolation 4G          | 0      | Critical          | 2007-01-07,05:0   |        | ~                               |  |  |  |
| 7                                    | PAU1 LinkFail                | 0      | Critical          | 2007-01-07,05:0   |        | ~                               |  |  |  |
| 8                                    | PLL Alarm 4G                 | 9      | Critical          | 2007-01-07,05:0   |        | ~                               |  |  |  |
|                                      | n.                           |        |                   |                   |        |                                 |  |  |  |

Figure 12. System Alarm Configurations

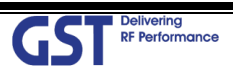

| GST Delivering              | <u>Version</u>     | <u>Date</u>        | <u>Page</u>        |
|-----------------------------|--------------------|--------------------|--------------------|
| RF Performance              | 1.1                | January 28th, 2019 | 29/ 49             |
| <u>Title</u><br>USER MANUAL | <u>Prepared by</u> | <u>Reviewed by</u> | <u>Approved by</u> |

#### 7.5. Communication Configuration

- Web-UI Screen for Communication Configurations
- Set the information in order to connect to Sprint Server
- On this page you can change the various values related to IP network. Because the Web-UI is based on the IP network, incorrect configuration may make it impossible to connect to the Web-UI.
- In that case, Contact GSTeletechinc Technical Support for further instructions

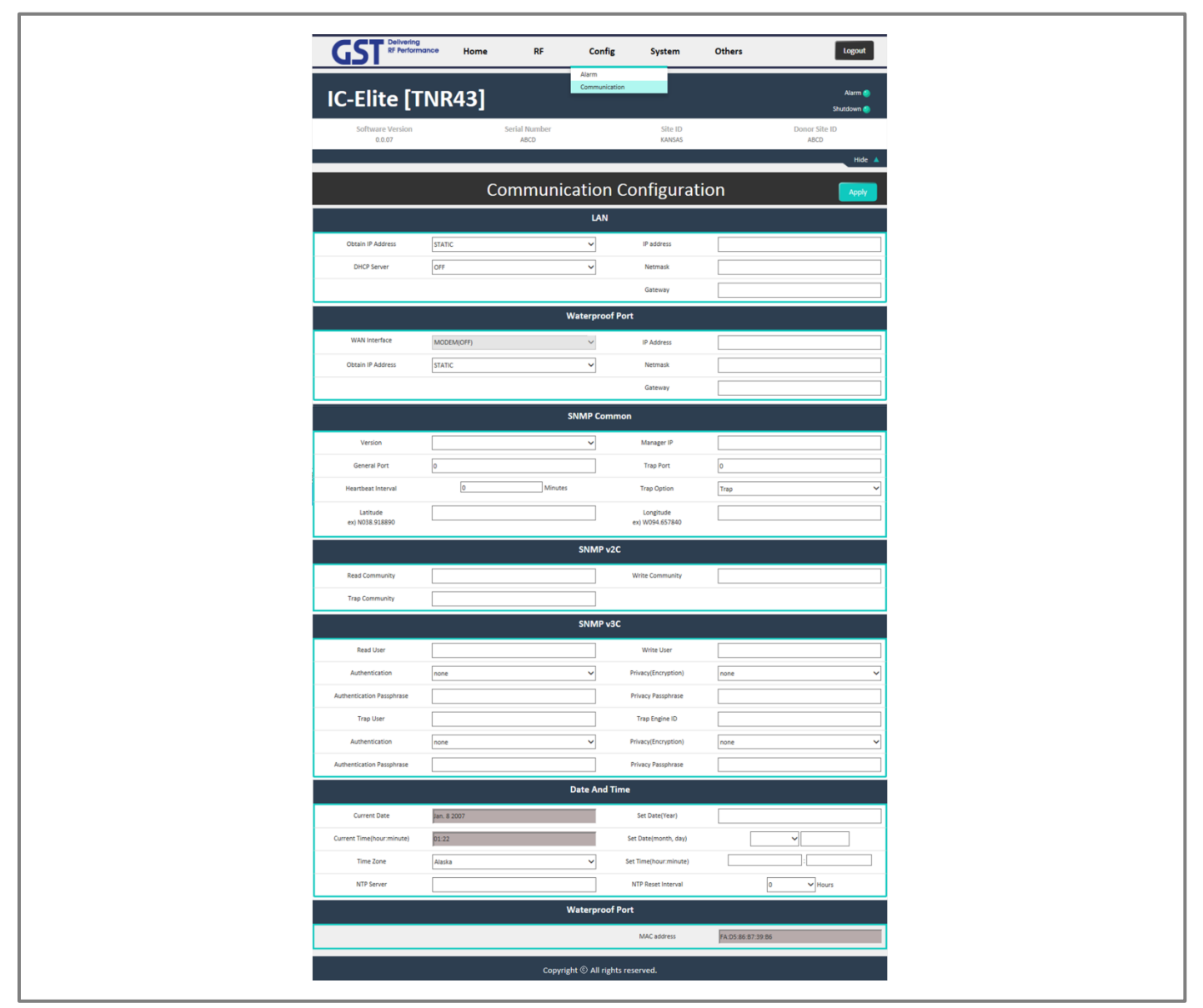

Figure 13. System Information for connecting configurations

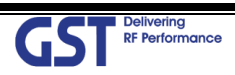

| Sandary Lotiny Lotin | 30/ 49             |
|----------------------|--------------------|
| <u>Reviewed by</u>   | <u>Approved by</u> |
|                      |                    |

#### 7.6. User Management

- Web-UI Screen for Management about user information
- On this page you can create and delete users, change passwords, and assign authorities to individual users
- Read Authority will only allow the user to view information on the menu pages, but cannot make any changes
- Read/ Write Authority means the user can view and change various values
- Super User is very similar to and Administrator account

|                            |      |      |                       |        |                   | User Management       |                       |
|----------------------------|------|------|-----------------------|--------|-------------------|-----------------------|-----------------------|
| IC-Elite [                 | TNR  | 43]  |                       |        |                   | Configuraion Transfer | Alarm 🥥<br>Shutdown 🥏 |
| Software Version<br>0.0.07 | 1    |      | Serial Number<br>ABCD |        | Site ID<br>KANSAS |                       | Donor Site ID<br>ABCD |
|                            |      |      | Llcor                 | Managa | mont              |                       | Hide 🔺                |
|                            |      |      | User                  | wanage | ment              |                       |                       |
|                            |      | Edit | User                  |        |                   |                       | User List             |
| User Name                  |      |      |                       |        |                   | *                     | admin<br>admin01      |
| Password                   |      |      |                       |        |                   |                       |                       |
| Password Confirm           |      |      |                       |        |                   |                       |                       |
| Authority                  | Read |      |                       |        | ~                 |                       |                       |
|                            | Cle  | ar   | Register              |        | /                 | User name and pas     | Delete                |
|                            |      |      |                       |        | CAUTIO            | N                     |                       |
|                            |      |      |                       | 4      | DO NOT D          | DELETE 'admin'.       |                       |
|                            |      |      |                       |        |                   |                       |                       |

Figure 14. System Information about User Management

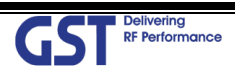

| GST Delivering<br>RF Performance | <u>Version</u><br>1.1 | <u>Date</u><br>January 28th, 2019 | <u>Page</u><br>31/ 49 |
|----------------------------------|-----------------------|-----------------------------------|-----------------------|
| <u>Title</u>                     | Prepared by           | <u>Reviewed by</u>                | Approved by           |
| USER MANUAL                      |                       |                                   |                       |

#### 7.7. Alarm Log

- Web-UI Screen for finding Alarm log
- You can see the history of reported and reset Alarms. When an alarm is reported, the name and time of the alarm is displayed along with its current status
- Red means the alarm is reported, Green means the alarm has returned to normal status
- An alarm will only be reported if the alarm condition lasts longer that the set value in the "Delay Alarm Reporting Minutes" field, found on the RF configuration page

| <b>GST</b> | elivering<br>F Performance H | ome                 | RF               | Config  | System                                                                                             | Others     | Logout                                         |  |
|------------|------------------------------|---------------------|------------------|---------|----------------------------------------------------------------------------------------------------|------------|------------------------------------------------|--|
| IC-Elite   | e [TNR43                     | <b>3]</b><br>Serial | l Number<br>ABCD |         | Log<br>Alarm Log<br>System Reset<br>Troubleshooting<br>Software Upgrade<br>Factory Default Setting |            | Alarm 🥎<br>Shutdown 🔮<br>Donor Site ID<br>ABCD |  |
|            |                              |                     |                  |         |                                                                                                    |            | Hide 🔺                                         |  |
|            |                              |                     | A                | larm Lo | og                                                                                                 |            | Clear                                          |  |
| Alarm Log  |                              |                     |                  |         |                                                                                                    |            |                                                |  |
| Number     | Last Trigge                  | ered                | Status           | 5       |                                                                                                    | Alarm Name |                                                |  |
| 1          | 2007-01-06, 05               | :29:24              |                  |         |                                                                                                    | Reset      |                                                |  |
| 2          | 2007-01-06, 05               | :29:24              |                  |         |                                                                                                    | Reset      |                                                |  |
| 3          | 2007-01-06, 05               | :29:23              |                  |         |                                                                                                    | Reset      |                                                |  |
| 4          | 2007-01-06, 05               | :29:24              |                  |         |                                                                                                    | Reset      |                                                |  |
| 5          | 2007-01-06, 05               | :29:24              |                  |         |                                                                                                    | Reset      |                                                |  |
| 6          | 2007-01-06, 05               | 29:24               |                  |         |                                                                                                    | Reset      |                                                |  |
| 7          | 2007-01-06, 05               | :26:47              |                  |         |                                                                                                    | Reset      |                                                |  |
| 8          | 2007-01-06, 05               | :26:47              |                  |         |                                                                                                    | Reset      |                                                |  |
| 9          | 2007-01-06, 05               | :26:38              |                  |         |                                                                                                    | Reset      |                                                |  |
| 10         | 2007-01-06, 05               | :23:29              |                  |         |                                                                                                    | Reset      |                                                |  |
| 11         | 2007-01-06.05                | :23:29              |                  |         |                                                                                                    | Reset      |                                                |  |

Figure 15. The way to check System Alarm Log

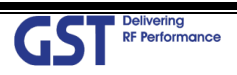

| GST Delivering              | <u>Version</u>     | <u>Date</u>        | <u>Page</u>        |
|-----------------------------|--------------------|--------------------|--------------------|
| RF Performance              | 1.1                | January 28th, 2019 | 32/49              |
| <u>Title</u><br>USER MANUAL | <u>Prepared by</u> | <u>Reviewed by</u> | <u>Approved by</u> |

# 7.8. Log

- Web-UI Screen for reading a List of operation history
- Logs will maintain a history of up to 30 cycles

| GSI    | Delivering<br>RF Performance Hor | ne RF                      | Config S                               | ystem Others                                                                 | Logout                                         |
|--------|----------------------------------|----------------------------|----------------------------------------|------------------------------------------------------------------------------|------------------------------------------------|
| IC-Eli | te [TNR43                        | ]<br>Serial Number<br>ABCD | Log<br>Ala<br>Sys<br>Tro<br>Sof<br>Fac | rm Log<br>tem Reset<br>ubleshooting<br>tware Upgrade<br>tory Default Setting | Alarm 🧆<br>Shutdown 🌚<br>Donor Site ID<br>ABCD |
|        |                                  |                            |                                        |                                                                              | Hide 🔺                                         |
|        |                                  |                            | Log                                    |                                                                              | Clear                                          |
|        |                                  |                            | Log                                    |                                                                              |                                                |
| Number | Time                             | User                       | Operation                              |                                                                              | Description                                    |
| 1      | 2007/01/01 - 00:16:24            | admin                      | Login                                  |                                                                              | Login                                          |
| 2      | 2007/01/01 - 00:19:01            | admin                      | System download                        |                                                                              | Checked                                        |
| 3      | 2007/01/01 - 00:19:51            | admin                      | System download                        |                                                                              | Checked                                        |
| 4      | 2007/01/01 - 00:21:43            | admin                      | System download                        |                                                                              | Set                                            |
| 5      | 2007/01/01 - 00:25:48            | admin                      | Login                                  |                                                                              | Login                                          |
| 6      | 2007/01/01 - 00:00:54            | admin                      | Login                                  |                                                                              | Login                                          |
| 7      | 2007/01/01 - 00:02:06            | admin                      | Login                                  |                                                                              | Login                                          |
| 8      | 2007/01/01 - 00:04:16            | admin                      | System download                        |                                                                              | Checked                                        |
| 9      | 2007/01/01 - 00:06:23            | admin                      | System download                        |                                                                              | Checked                                        |
| 10     | 2007/01/01 - 00:10:06            | admin                      | System download                        |                                                                              | Set                                            |
| 11     | 2006/12/31 - 15:11:37            |                            | Logout                                 |                                                                              | Logout                                         |
| 12     | 2006/12/31 - 15:11:42            | admin                      | Login                                  |                                                                              | Login                                          |

Figure 16. The way to read a Log History

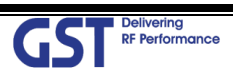

| GST Delivering              | <u>Version</u>     | <u>Date</u>        | <u>Page</u>        |
|-----------------------------|--------------------|--------------------|--------------------|
| RF Performance              | 1.1                | January 28th, 2019 | 33/ 49             |
| <u>Title</u><br>USER MANUAL | <u>Prepared by</u> | <u>Reviewed by</u> | <u>Approved by</u> |

# 7.9. Troubleshooting

Web-UI Screen for informing a contact information in case of occurring Field Troubleshooting

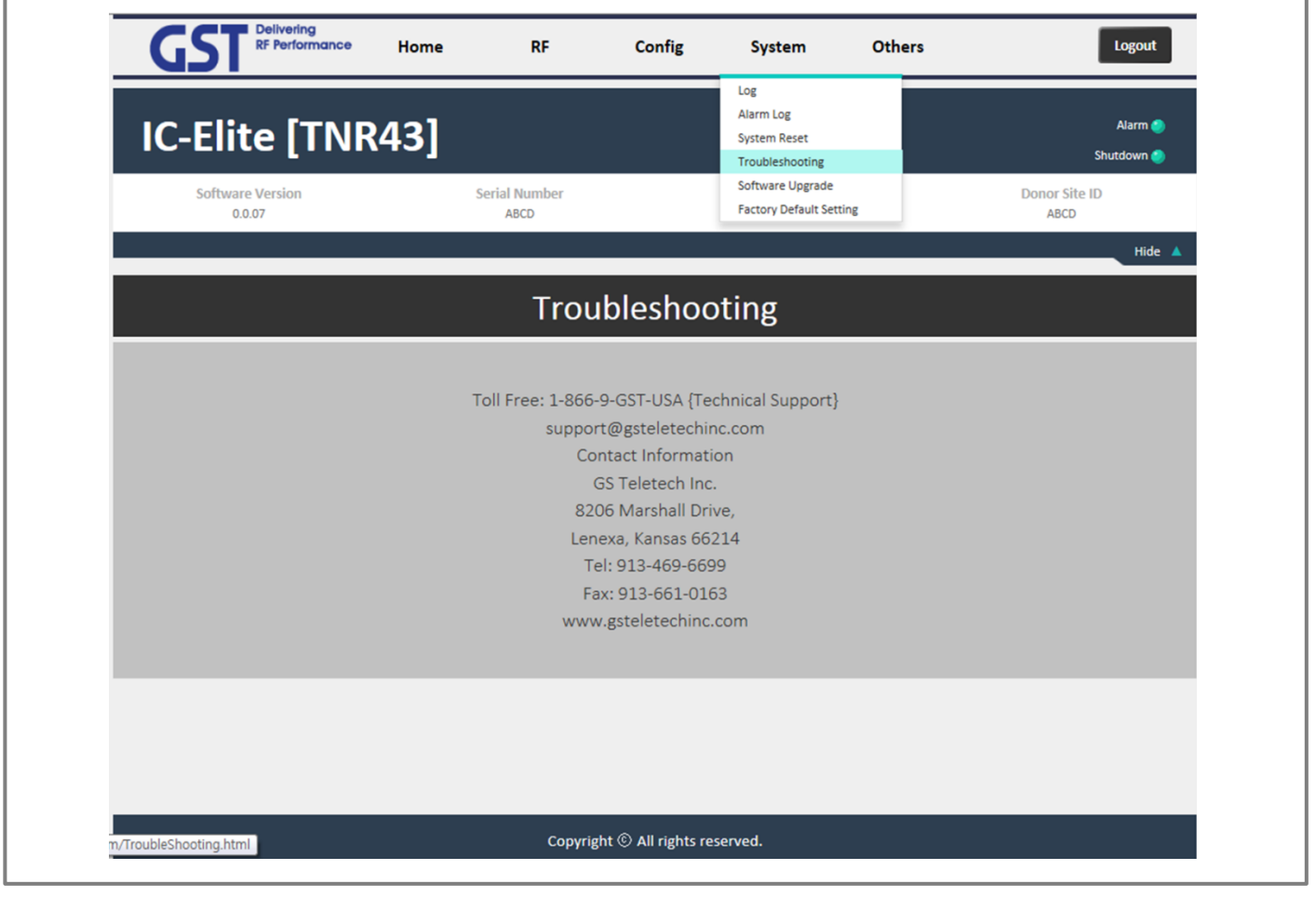

Figure 17. The information of Contact point in case of occurring Field Troubleshooting

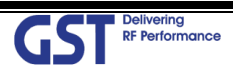

| GST Delivering<br>RF Performance | <u>Version</u><br>1.1 | <u>Date</u><br>January 28th, 2019 | <u>Page</u><br>34/ 49 |
|----------------------------------|-----------------------|-----------------------------------|-----------------------|
| <u>Title</u>                     | Prepared by           | <u>Reviewed by</u>                | Approved by           |
| USER MANUAL                      |                       |                                   |                       |

#### 7.10. Software Update

- Web-UI Screen for downloading a software
- Procedure
  - 1) Go to "Remote Software Upgrade" link
  - 2) Click Browse button to select the upgrade file from the laptop
  - Choose the file to upgrade. Provided by manufacturer. After you choose the file, You should click "upload" to send the file from your laptop to the Repeater
  - 4) Once the file name and file size are displayed, click "Upgrade" to start the upgrade installation
  - 5) Provided file will have the following format:

| GST RF Performance         | Home RF                                                                                           | Config Syste                                                                                                    | m Others                                | Logout                |
|----------------------------|---------------------------------------------------------------------------------------------------|----------------------------------------------------------------------------------------------------|-----------------------------------------|-----------------------|
| IC-Elite [TNR4             | 43]                                                                                               | Log<br>Alarm Log<br>System Re<br>Troublesho                                                                                                    | set                                     | Alarm 🌑<br>Shutdown 🌒 |
| Software Version<br>0.0.07 | Serial Number<br>00000000000                                                                      | Software U<br>Factory De                                                                                                    | Jpgrade<br>fault Setting                | Donor Site ID<br>ABCD |
|                            |                                                                                                   |                                                                                                    |                                         | Hide 🔺                |
|                            | Softw                                                                                             | are Upgrade                                                                                                    |                                         |                       |
|                            | U                                                                                                 | pload Software                                                                                                    |                                         |                       |
|                            |                                                                                                   |                                                                                                    |                                         | Browse                |
|                            |                                                                                                   |                                                                                                    |                                         | Upload                |
| File Name                  |                                                                                                   |                                                                                                    |                                         |                       |
| File Size                  |                                                                                                   |                                                                                                    |                                         |                       |
|                            | Uploading via Wir<br>Pleaase, do not reboot the<br>When uploading process is finshed,<br>After uj | eless Modem may take a few minute<br>repater during uploading or upgradir<br>the upgrade file name will appear in<br>pload is done, click Upgrade. | rs.<br>ng process.<br>"File Name" menu. |                       |
|                            | CAUTION                                                                                           |                                                                                                    |                                         | Upgrade               |
|                            | Be careful no<br>Ethernet cabl                                                                    | t to unplug the cros<br>e during software u                                                                                                    | sover<br>pgrade.                        |                       |
|                            |                                                                                                   |                                                                                                    |                                         |                       |

Figure 18. The way to reload new software using the Web-UI

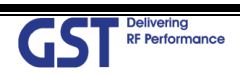

| GST Delivering<br>RF Performance | <u>Version</u><br>1.1 | <u>Date</u><br>January 28th, 2019 | <u>Page</u><br>35/ 49 |
|----------------------------------|-----------------------|-----------------------------------|-----------------------|
| <u>Title</u>                     | Prepared by           | <u>Reviewed by</u>                | Approved by           |
| USER MANUAL                      |                       |                                   |                       |

## 7.11. System Reset

- Web-UI Screen for resetting the system
- Click on the desired reset action
- Clink "Yes" to reset the repeater via a soft-boot. This will not change any of the current settings

|                            | Home RF               | Config              | System                                              | Others | Logout                |
|----------------------------|-----------------------|---------------------|-----------------------------------------------------|--------|-----------------------|
| IC-Elite [TNI              | R43]                  |                     | Log<br>Alarm Log<br>System Reset<br>Troubleshooting |        | Alarm 🌑<br>Shutdown 🥑 |
| Software Version<br>0.0.07 | Serial Number<br>ABCD |                     | Software Upgrade<br>Factory Default Setting         |        | Donor Site ID<br>ABCD |
|                            |                       |                     |                                                     |        | Hide 🔺                |
|                            | S                     | ystem Re            | set                                                 |        |                       |
|                            |                       | o reset this repeat | ter r res, i wan                                    | π.     |                       |
|                            |                       |                     | err Yes, I war                                      | it.    |                       |
|                            |                       |                     | ter res, i war                                      | ιτ.    |                       |
|                            |                       |                     | ter r tes, i war                                    | ιτ.    |                       |
|                            |                       |                     | ter r                                               | ιτ.    |                       |
|                            |                       |                     | ter r                                               | ιτ.    |                       |

Figure 19. The way to reset the system using the Web-UI

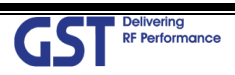

| GST Delivering              | <u>Version</u>     | <u>Date</u>        | <u>Page</u> |
|-----------------------------|--------------------|--------------------|-------------|
| RF Performance              | 1.1                | January 28th, 2019 | 36/ 49      |
| <u>Title</u><br>USER MANUAL | <u>Prepared by</u> | <u>Reviewed by</u> | Approved by |

# 7.12. Factory Default Setting

• Web-UI Screen for Default Setting before operating

| GST RF Performance         | e Home               | RF                | Config          | System                                              | Others      | Logout                |
|----------------------------|----------------------|-------------------|-----------------|-----------------------------------------------------|-------------|-----------------------|
| IC-Elite [TN               | IR43]                |                   |                 | Log<br>Alarm Log<br>System Reset<br>Troubleshooting |             | Alarm 🥥<br>Shutdown 🥎 |
| Software Version<br>0.0.07 | Seria                | al Number<br>ABCD |                 | Software Upgrade<br>Factory Default Settin          | ng          | Donor Site ID<br>ABCD |
|                            |                      |                   |                 |                                                     |             | Hide 🔺                |
|                            |                      | Fac               | tory Def        | ault Setti                                          | ing         |                       |
| Are vou                    | sure you want to res | toro Factory      |                 |                                                     |             |                       |
|                            |                      | lore raciory      | Default setting | for this repeater                                   | ? Yes, I wa | nt.                   |
|                            |                      | tore Factory      | Default setting | for this repeater:                                  | Yes, I wa   | nt.                   |
|                            |                      |                   | Default setting | for this repeater                                   | Yes, I wa   | nt.                   |
|                            |                      |                   | Default setting | for this repeater                                   | Yes, I wa   | nt.                   |
|                            |                      |                   | Default setting | for this repeater                                   | Yes, I wa   | nt.                   |
|                            |                      |                   | Default setting | for this repeater                                   | Yes, I wa   | nt.                   |
|                            |                      |                   | Default setting | for this repeater                                   | Yes, I wa   | nt.                   |

Figure 20. The way to restore Factory Default Setting for repeater

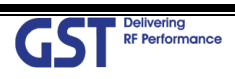

| GST RF Performance          | <u>Version</u>     | <u>Date</u>        | <u>Page</u>        |
|-----------------------------|--------------------|--------------------|--------------------|
|                             | 1.1                | January 28th, 2019 | 37/ 49             |
| <u>Title</u><br>USER MANUAL | <u>Prepared by</u> | <u>Reviewed by</u> | <u>Approved by</u> |

# 7.13. Configuration Transfer

• Web-UI Screen for mutual information transfer between Repeater and Local Craft

| GST RF Performance         | Home RF               | Config          | System            | Others                                   | Logout                |
|----------------------------|-----------------------|-----------------|-------------------|------------------------------------------|-----------------------|
| IC-Elite                   |                       |                 |                   | User Management<br>Configuraion Transfer | Alarm 🔵               |
| Software Version<br>0.0.07 | Serial Number<br>ABCD |                 | Site ID<br>KANSAS |                                          | Donor Site ID<br>ABCD |
|                            |                       |                 |                   |                                          | Hide 🔺                |
|                            | Confi                 | guration 7      | ransfer           |                                          |                       |
|                            | Download conf         | gurations from  | repeater to la    | ptop.                                    |                       |
|                            | Upload config         | uration from la | ptop to repeat    | ter.                                     |                       |
|                            |                       |                 |                   |                                          |                       |
|                            |                       |                 |                   |                                          |                       |
|                            |                       |                 |                   |                                          |                       |
|                            |                       |                 |                   |                                          |                       |
|                            |                       |                 |                   |                                          |                       |

Figure 21. The way to down/ up load configuration between laptop and repeater

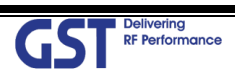

| GST Delivering<br>RF Performance | <u>Version</u><br>1.1 | <u>Date</u><br>January 28th, 2019 | <u>Page</u><br>38/ 49 |
|----------------------------------|-----------------------|-----------------------------------|-----------------------|
| <u>Title</u>                     | Prepared by           | <u>Reviewed by</u>                | <u>Approved by</u>    |
| USER MANUAL                      |                       |                                   |                       |

# 8. System Installation

- This chapter describes how to install the repeater and Cabling method
- The needed accessories and tools are list up as below
- More detailed information about installation, refer to the MOP(Manufacturer Operating Process)

| # |                       | Picture                       | Q'ty |      |
|---|-----------------------|-------------------------------|------|------|
| 1 | Mounting              |                               | 1EA  |      |
| 2 | AC Powe               | er Cable SJT AWG, 6ft         | Q    | 1EA  |
| 3 | Installation purchase | M6x15mm BOLT, SEMS            |      | 4EA  |
|   |                       | LAG SCREW 3/8"x5", SCM440     |      | 4EA  |
|   |                       | LAG SCREW 3/8"x2", SCM440     |      | 4EA  |
| 4 | Mounting Screw set    | HEX BOLT 3/8"x2", SCM440      |      | 4EA  |
| · | mounting serew see    | HEX NUT 3/8", SCM440          |      | 8EA  |
|   |                       | Φ10.5mm/Φ21mm PLAIN WASHER    |      | 12EA |
|   |                       | Φ10.2mm/Φ18.4mm SPRING WASHER |      | 8EA  |

Table 13. GST-Ic-ELITE-TNR Installation Accessories

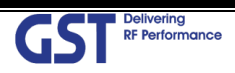

| GST Delivering<br>RF Performance | <u>Version</u><br>1.1 | <u>Date</u><br>January 28th, 2019 | <u>Page</u><br>39/ 49 |
|----------------------------------|-----------------------|-----------------------------------|-----------------------|
| <u>Title</u>                     | Prepared by           | <u>Reviewed by</u>                | Approved by           |
| USER MANUAL                      |                       |                                   |                       |

#### 8.1. Warnings and Hazards

#### 8.1.1. Electric Shock

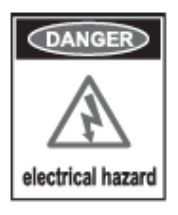

- Opening the Repeater could result in electrical shock and may cause severe injury
- Operating the Repeater with antennas in very close proximity facing each other could lead to severe damage to the repeater

#### 8.1.2. Exposure to RF

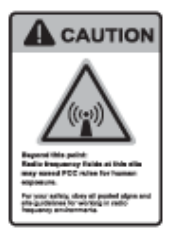

Working with the repeater while in operation, may expose the technician to

RF electromagnetic fields that exceed FCC Rules for human expose.

Visit the FCC Website at <a href="http://www.fcc.gov/oet/rfsafety">http://www.fcc.gov/oet/rfsafety</a> to learn more about

The effects of exposure to RF electromagnetic fields

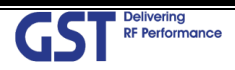

| GST Delivering              | <u>Version</u>     | <u>Date</u>        | <u>Page</u>        |
|-----------------------------|--------------------|--------------------|--------------------|
| RF Performance              | 1.1                | January 28th, 2019 | 40/ 49             |
| <u>Title</u><br>USER MANUAL | <u>Prepared by</u> | <u>Reviewed by</u> | <u>Approved by</u> |

# 8.2. Cabling

The cabling diagram of the GST-IC-ELITE TNR-Indoor is as follows

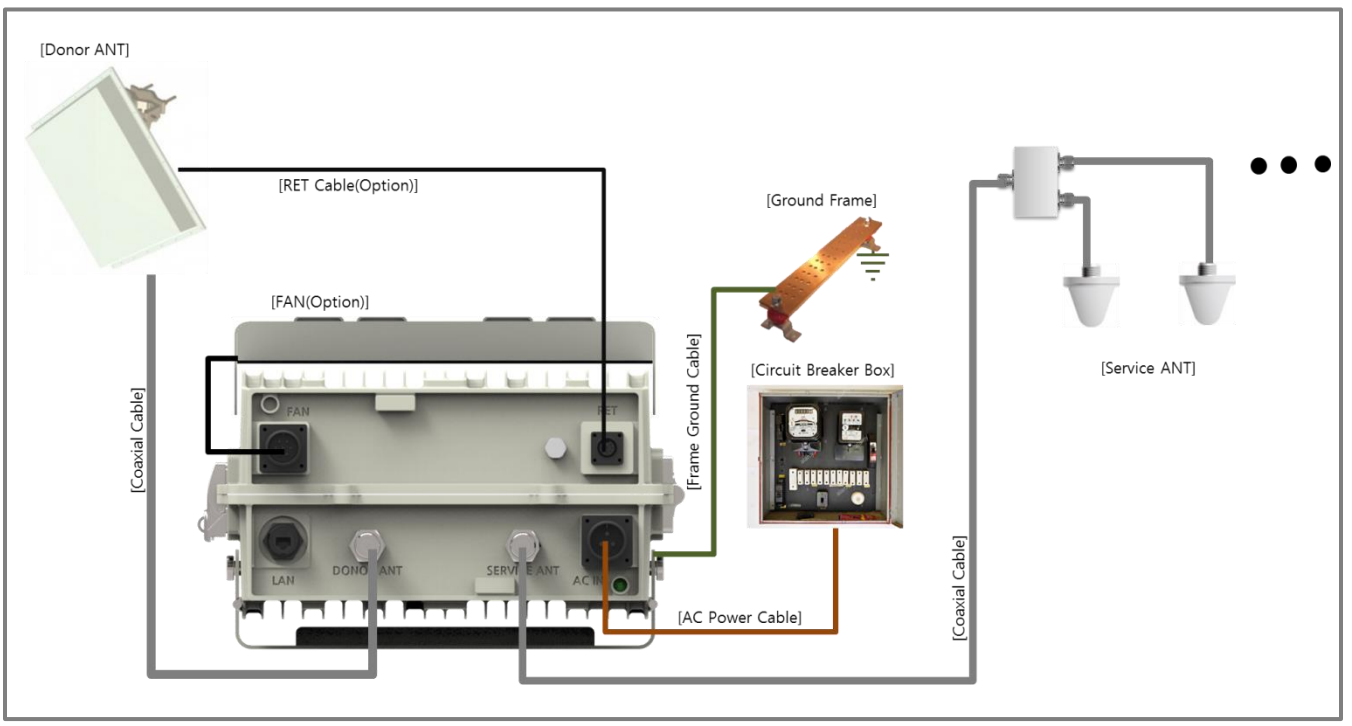

Figure 22. GST-IC-ELITE-TNR-Indoor Cabling Diagram

| From              | То                  | Cable                                         |
|-------------------|---------------------|-----------------------------------------------|
|                   | MGB                 | Frame Ground Cable: AWG 6/ 6ft                |
|                   | Circuit Breaker Box | AC Power Cable: AWG 16/ 6ft                   |
| GST-IC-ELITE TIRK | DE Antonnos         | RF Antenna Feeder Cable: 1/2 inch Feeder Line |
|                   | RF Antennas         | RET control Cable (option)                    |

| Table 14. GST-IC-ELITE-TNR-Indoor C | Connecting Cable |
|-------------------------------------|------------------|
|-------------------------------------|------------------|

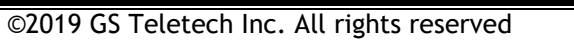

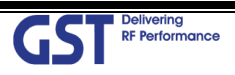

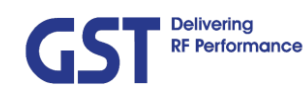

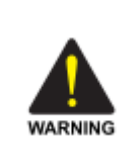

#### No use for the unauthorized device

When installing the system, must check the devices that use is authorized.

This conditions apply antenna, cable and coupling device if necessary.

#### Circuit Breaker Installation in the Box for Overcurrent Protection

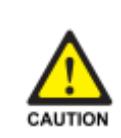

Must install the circuit breaker between the system and main AC source for separating. Make sure to install the Circuit breaker on the place to operate easily Circuit Breaker is able to operate up to 20A

and do not exceeds a distance from circuit breaker box to repeater is 5ft

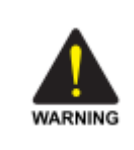

#### Terminal, Conduit and Cable Size

To install the conduit is according to NAE regulation, and Terminal sixe is according to NEC regulation

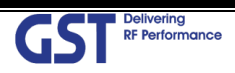

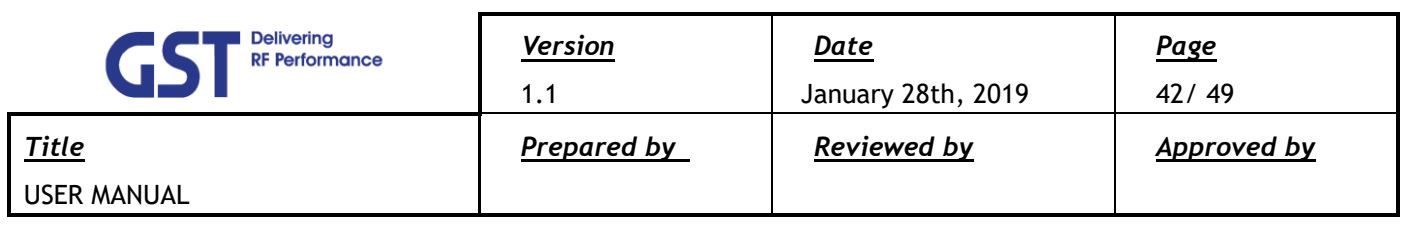

### 8.3. Installation Guide for Crew

#### 8.3.1. Wall Mount Installation

The procedure for fixing the wall type system is as follows:

1) Wall Mounting Bracket Shape

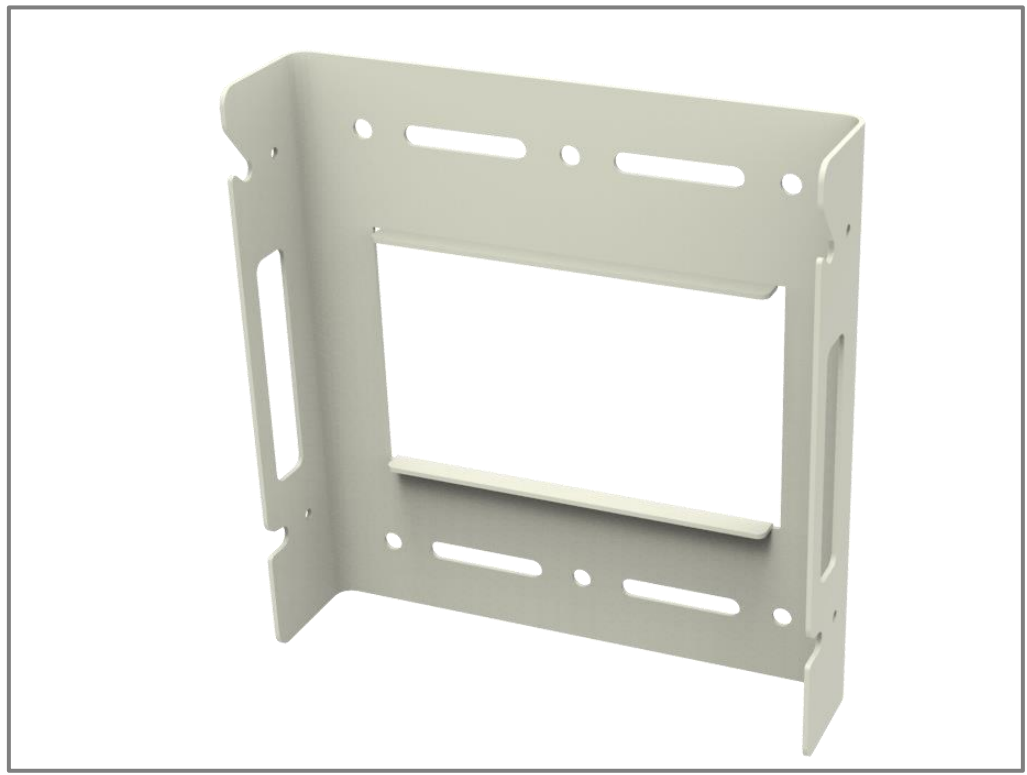

Figure 23. Mounting Bracket Shape

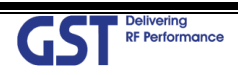

| GST Delivering<br>RF Performance | <u>Version</u><br>1.1 | <u>Date</u><br>January 28th, 2019 | <u>Page</u><br>43/ 49 |
|----------------------------------|-----------------------|-----------------------------------|-----------------------|
| <u>Title</u>                     | Prepared by           | <u>Reviewed by</u>                | Approved by           |
| USER MANUAL                      |                       |                                   |                       |

2) To mount the system on the wall, first fix the bracket on the wanted position

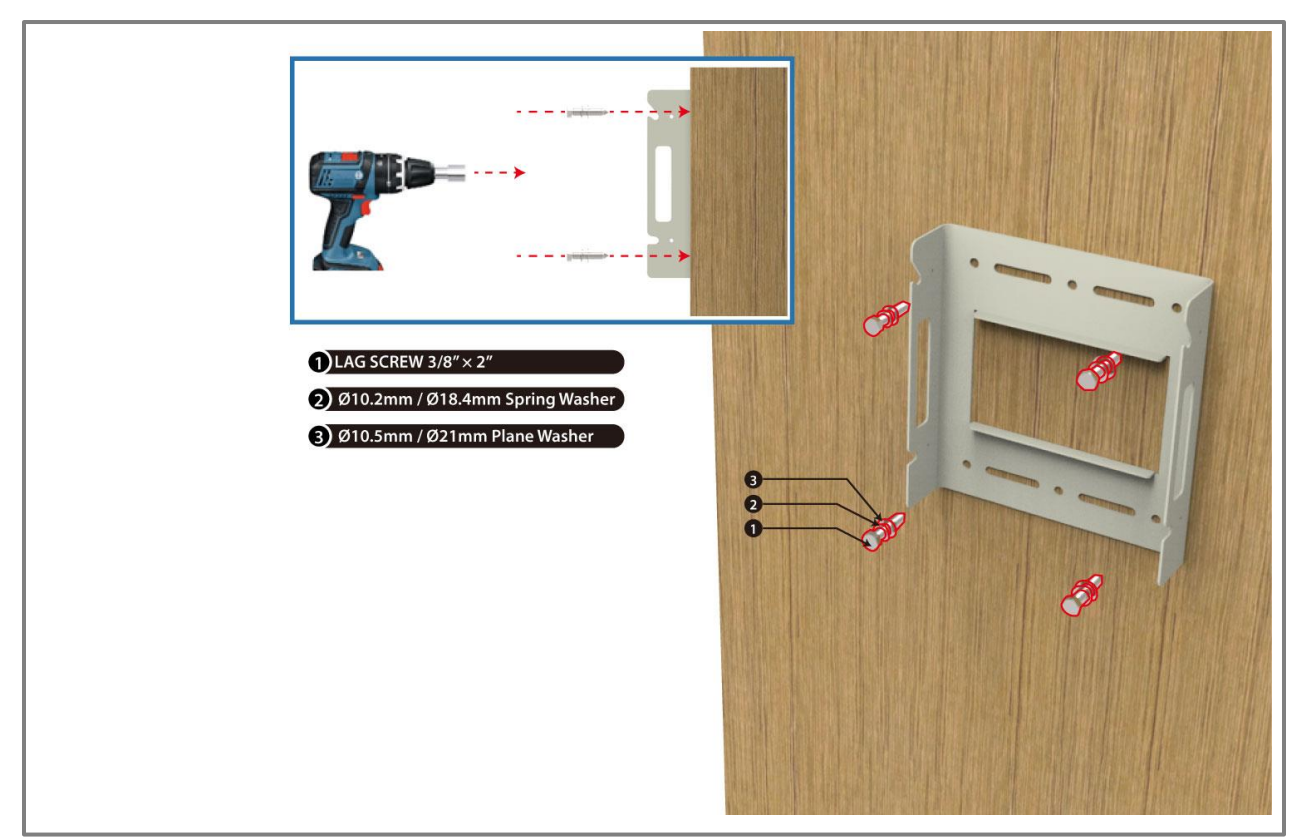

Figure 24. Fixing the Bracket for installing a Wall Mount

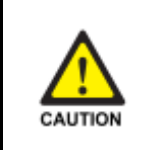

#### Wall Thickness

Wall thickness to fix the system is 1.5 inch over at least.

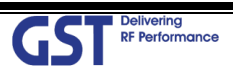

| GST Delivering<br>RF Performance | <u>Version</u><br>1.1 | <u>Date</u><br>January 28th, 2019 | <u>Page</u><br>44/ 49 |
|----------------------------------|-----------------------|-----------------------------------|-----------------------|
| <u>Title</u>                     | Prepared by           | <u>Reviewed by</u>                | Approved by           |
| USER MANUAL                      |                       |                                   |                       |

3) Hang the system to the hooking position at the top of the mounting bracket

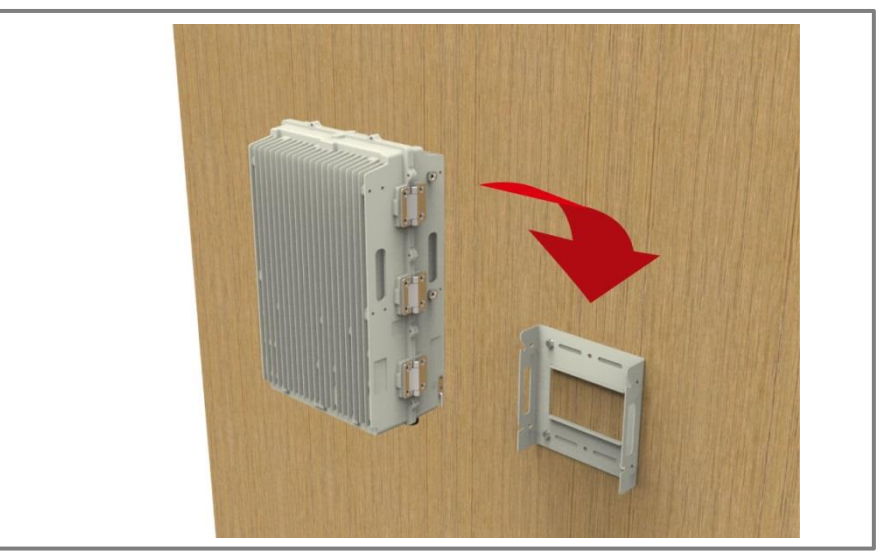

Figure 25. The way to hang the system for Wall Mounting

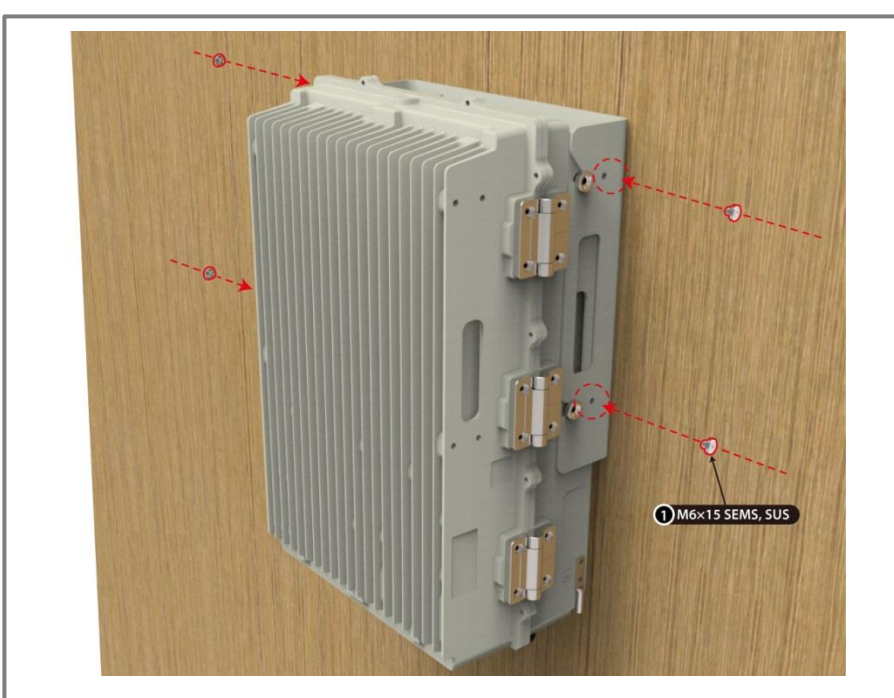

4) Align the system with the fixing holes of the mounting bracket and fix them firmly

Figure 26. The way to fix firmly the System for Wall Mounting

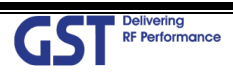

| GST Delivering<br>RF Performance | <u>Version</u><br>1.1 | <u>Date</u><br>January 28th, 2019 | <u>Page</u><br>45/ 49 |
|----------------------------------|-----------------------|-----------------------------------|-----------------------|
| <u>Title</u>                     | Prepared by           | <u>Reviewed by</u>                | Approved by           |
| USER MANUAL                      |                       |                                   |                       |

#### 8.4. Cable Connection

#### 8.4.1. AC Power cable connection

- Repeater supports a free AC Input voltage from 110V to 220V
- The pin description of AC Port is below. User should connect exact polarity of AC

| Port Outlook<br>(Fixed Side)                                                                                                    | Port numbering | NAME | Description  |
|----------------------------------------------------------------------------------------------------|----------------|------|--------------|
| (Contraction of the second second sec | А              | AC_H | AC Hot       |
|                                                                                                    | В              | AC_N | AC Neutral   |
| MS-3102A-10SL-3P                                                                                                    | C              | F.G  | Frame Ground |

#### Table 15. AC Power Connector Configuration

#### 8.4.2. FAN Power Cable Connection (OPTION)

| Port Outlook<br>(Fixed Side) | Port numbering | NAME   | Description  |
|------------------------------|----------------|--------|--------------|
|                              | А              | RED    | +24 VDC      |
| 60                           | В              | RED    | +24 VDC      |
| $( \odot \odot \odot )$      | C              | BLACK  | GND          |
|                              | D              | BLACK  | GND          |
| MS3102A14S-2P                | E              | YELLOW | FAN Alarm #1 |
|                              | F              | YELLOW | FAN Alarm #2 |

Table 16. GST-IC-ELIT TNR FAN Power Cable Connection

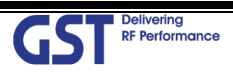

| GST RF Performance          | <u>Version</u>     | <u>Date</u>        | <u>Page</u>        |
|-----------------------------|--------------------|--------------------|--------------------|
|                             | 1.1                | January 28th, 2019 | 46/ 49             |
| <u>Title</u><br>USER MANUAL | <u>Prepared by</u> | <u>Reviewed by</u> | <u>Approved by</u> |

#### 8.4.3. RET Cable Connection (Option)

| Port Outlook<br>(Fixed Side) | Port numbering | NAME      | Description     |
|------------------------------|----------------|-----------|-----------------|
|                              | 3              | RS485B    | Communication   |
|                              | 4              | DGND      | Frame Ground    |
|                              | 5              | RS485A    | Communication   |
|                              | 6              | +29 V     | 1.5A max        |
| SU20SPR-8S                   | 7              | DC Return | Retune DC Power |
|                              | 1, 2, 8        | NC        | -               |

#### Table 17. GST-IC-ELIT TNR RET Cable Connection

#### 8.4.4. Local Maintenance Connection

• Repeater Support a RJ-45 connector for local maintenance

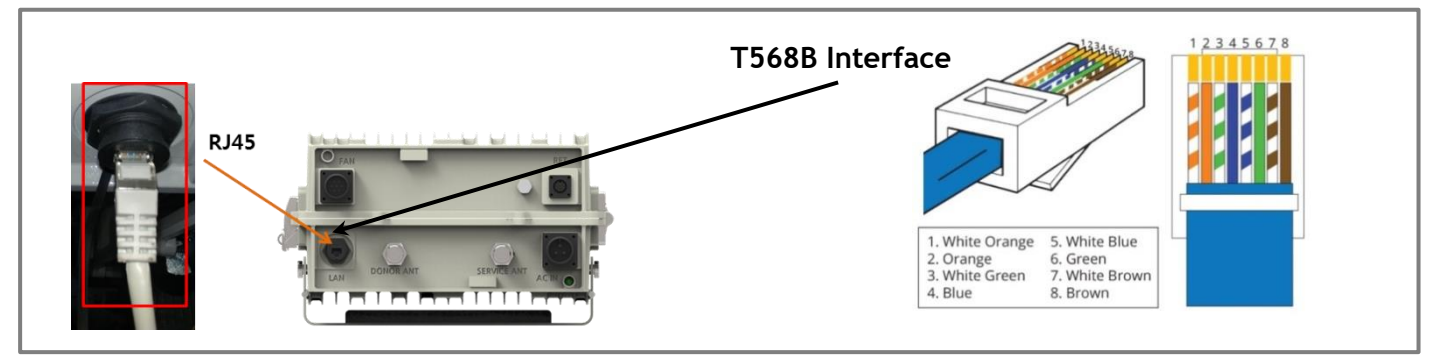

Figure 27. RJ-45 Interface for connecting the Local Maintenance

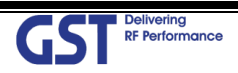

| GST Delivering<br>RF Performance | <u>Version</u><br>1.1 | <u>Date</u><br>January 28th, 2019 | <u>Page</u><br>47/49 |
|----------------------------------|-----------------------|-----------------------------------|----------------------|
| <u>Title</u>                     | Prepared by           | <u>Reviewed by</u>                | Approved by          |
| USER MANUAL                      |                       |                                   |                      |

#### 8.4.5. Grounding cable Connection

#### JOCT 0202-RL05 Lug supports AWG #6. The way to install the grounding cable is below

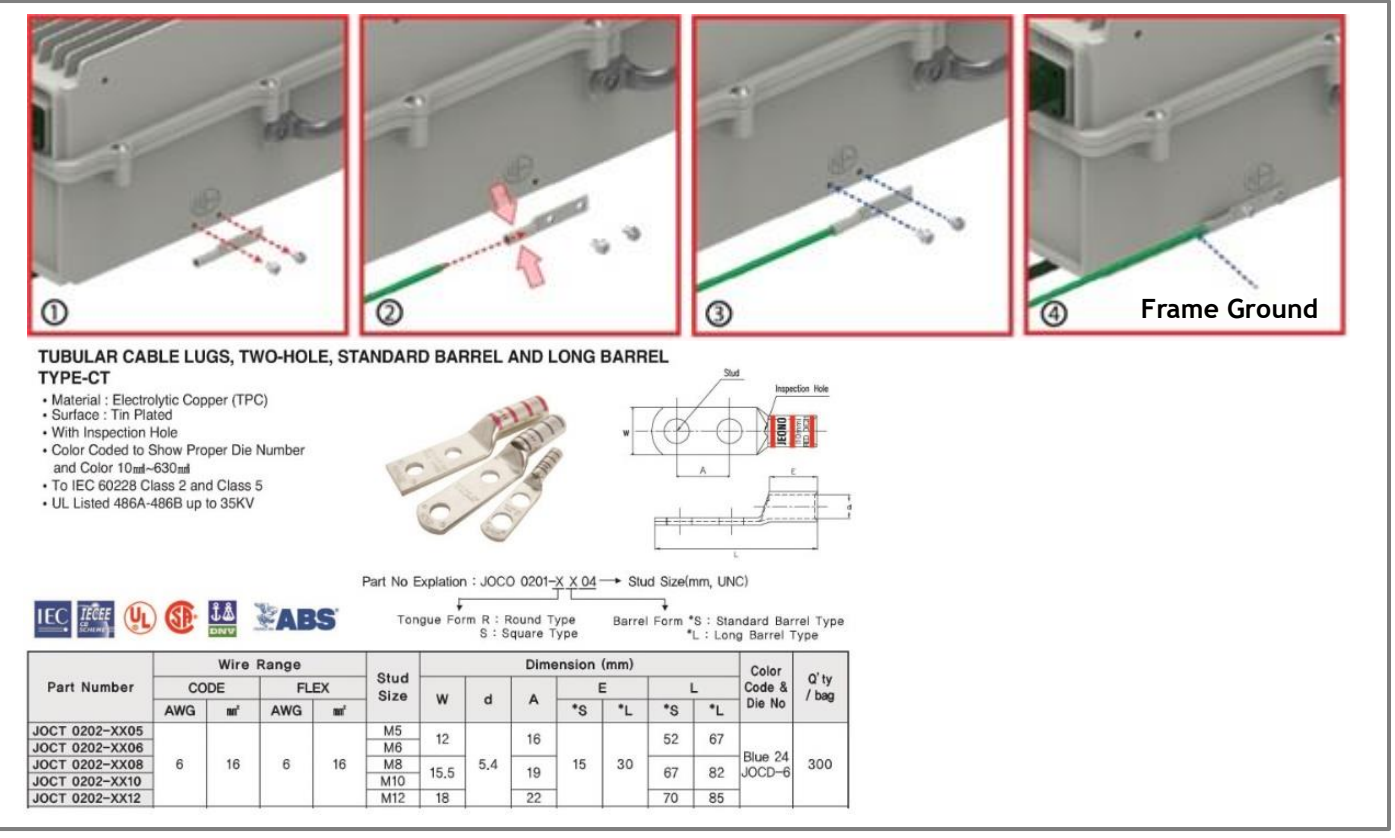

Figure 28. The way to install the Frame Ground Cable and Lug specifications

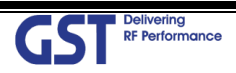

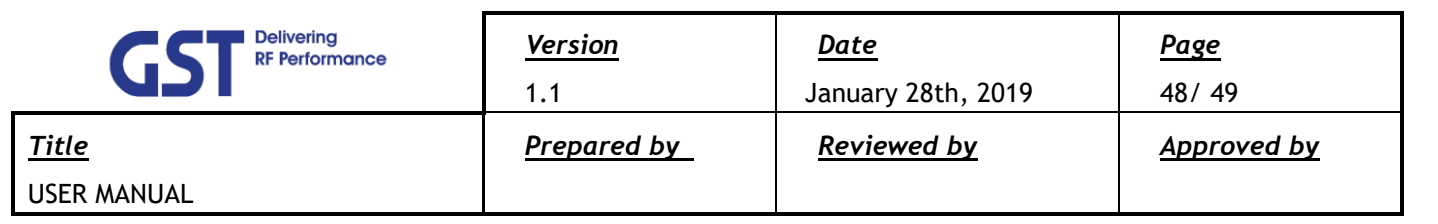

# 9. FCC Warning Statement

<FCC Warning Statements> FCC Part 15.105 statement

This equipment has been tested and found to comply with the limits for a Class A digital device, pursuant to part 15 of the FCC Rules. These limits are designed to provide reasonable protection against harmful interference when the equipment is operated in a commercial environment. This equipment generates, uses, and can radiate radio frequency energy and, if not installed and used in accordance with the instruction manual, may cause harmful interference to radio communications. Operation of this equipment in a residential area is likely to cause harmful interference in which case the user will be required to correct the interference at his own expense.

#### FCC Part 15.21 statement

Any changes or modifications not expressly approved by the party responsible for compliance could void the user's authority to operate this equipment.

#### **RF Exposure Statement**

The antenna(s) must be installed such that a minimum separation distance of at least 120 cm is maintained between the radiator (antenna) and all persons at all times. This device must not be co-located or operating in conjunction with any other antenna or transmitter.

#### licensee consent

Any personnel involved in installation, operation or service of the repeaters must understand and obey the following:

- You MUST REGISTER THIS DEVICE with your wireless provider and have your provider's consent.
- If you are unsure, contact your provider
- The device can be operated for CMRS (Commercial Mobile Radio Service)

#### Signal booster warning label message

WARNING. This is NOT a CONSUMER device. It is designed for installation by FCC LICENSEES and QUALIFIED INSTALLERS. You MUST have an FCC LICENSE or express consent of an FCC Licensee to operate this device. Unauthorized use may result in significant forfeiture penalties, including penalties in excess of \$100,000 for each continuing violation.

-. Use of unauthorized antennas, cables, and/or coupling devices not conforming with ERP/EIRP and/or indoor-only restrictions is prohibited.

-. Home/ personal use are prohibited

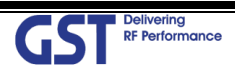

| GST Delivering<br>RF Performance | <u>Version</u><br>1.1 | <u>Date</u><br>January 28th, 2019 | <u>Page</u><br>49/ 49 |
|----------------------------------|-----------------------|-----------------------------------|-----------------------|
| <u>Title</u>                     | Prepared by           | <u>Reviewed by</u>                | Approved by           |
| USER MANUAL                      |                       |                                   |                       |

#### Supplier's Declaration of Conformity 47 CFR § 2.1077 Compliance Information

Unique Identifier: IC-ELITE TNR33 Responsible Party - U.S. Contact Information

GSTeletech,Inc. 8206 Marshall Drive, Lenexa, Kansas 66214

Contact point Charles You <u>chyu@gsteletechinc.com</u> Office : 1-913-469-6699 Fax : 1-913-661-0163

#### FCC Compliance Statement (e.g., products subject to Part 15)

This device complies with Part 15 of the FCC Rules. Operation is subject to the following two conditions: (1) This device may not cause harmful interference, and (2) this device must accept any interference received, including interference that may cause undesired operation.

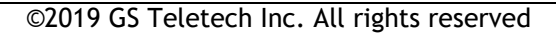

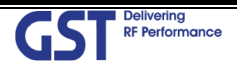